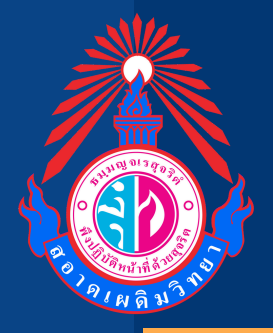

#### 

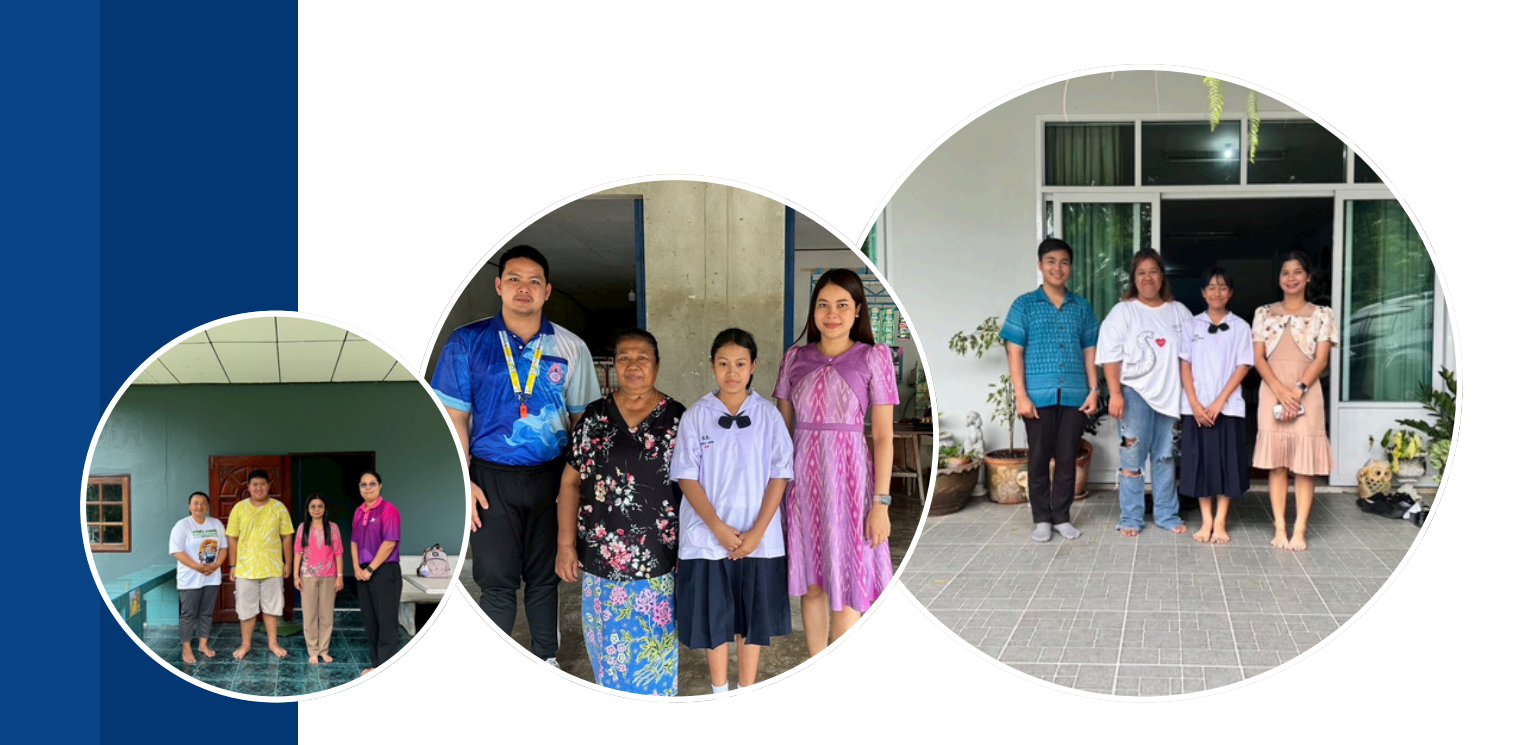

#### โรงเรียนสอาดเผดิมวิทยา

้สำนักงานเขตพื้นที่การศึกษามัธยมศึกษาสุราษฎร์ธานี ชุมพร สำนักงานคณะกรรมการการศึกษาขั้นพื้นฐาน กระทรวงศึกษาธิการ

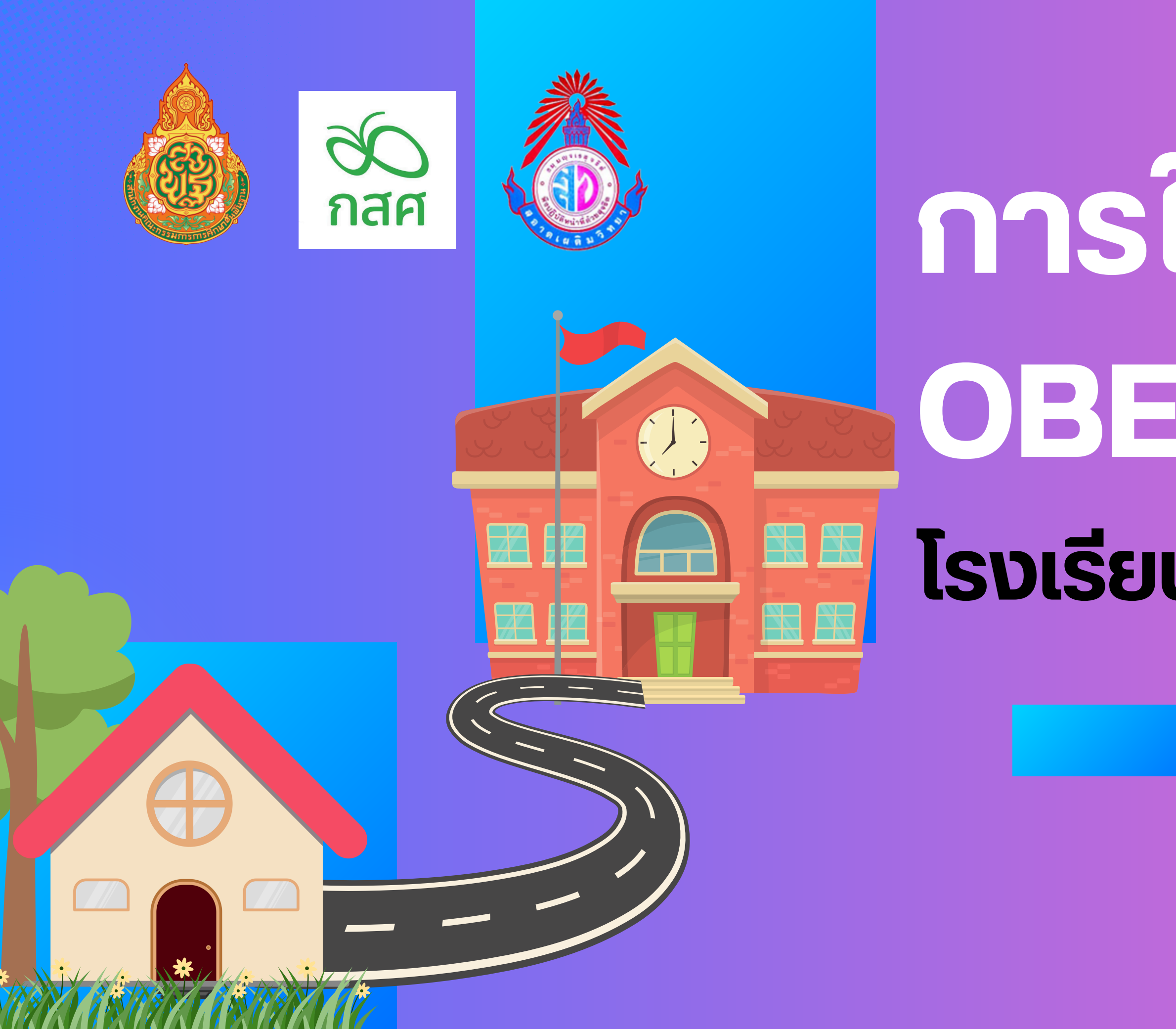

# การใช้งานระบบ OBEC CARE โรงเรียนสอาดเผดิมวิทยา

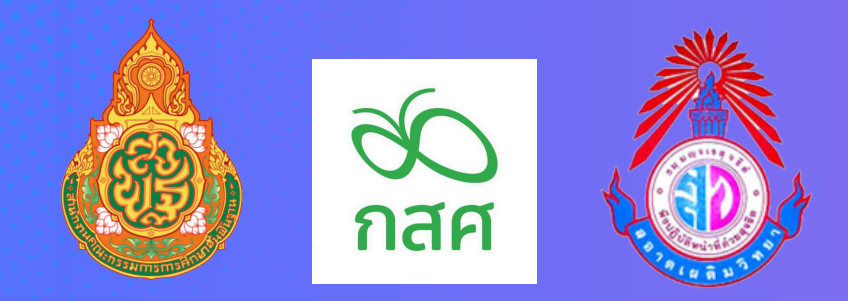

### 1.LOGIN เข้าสู่ระบบ **HTTPS://OBECCARE. THAIEDUFORALL.ORG**

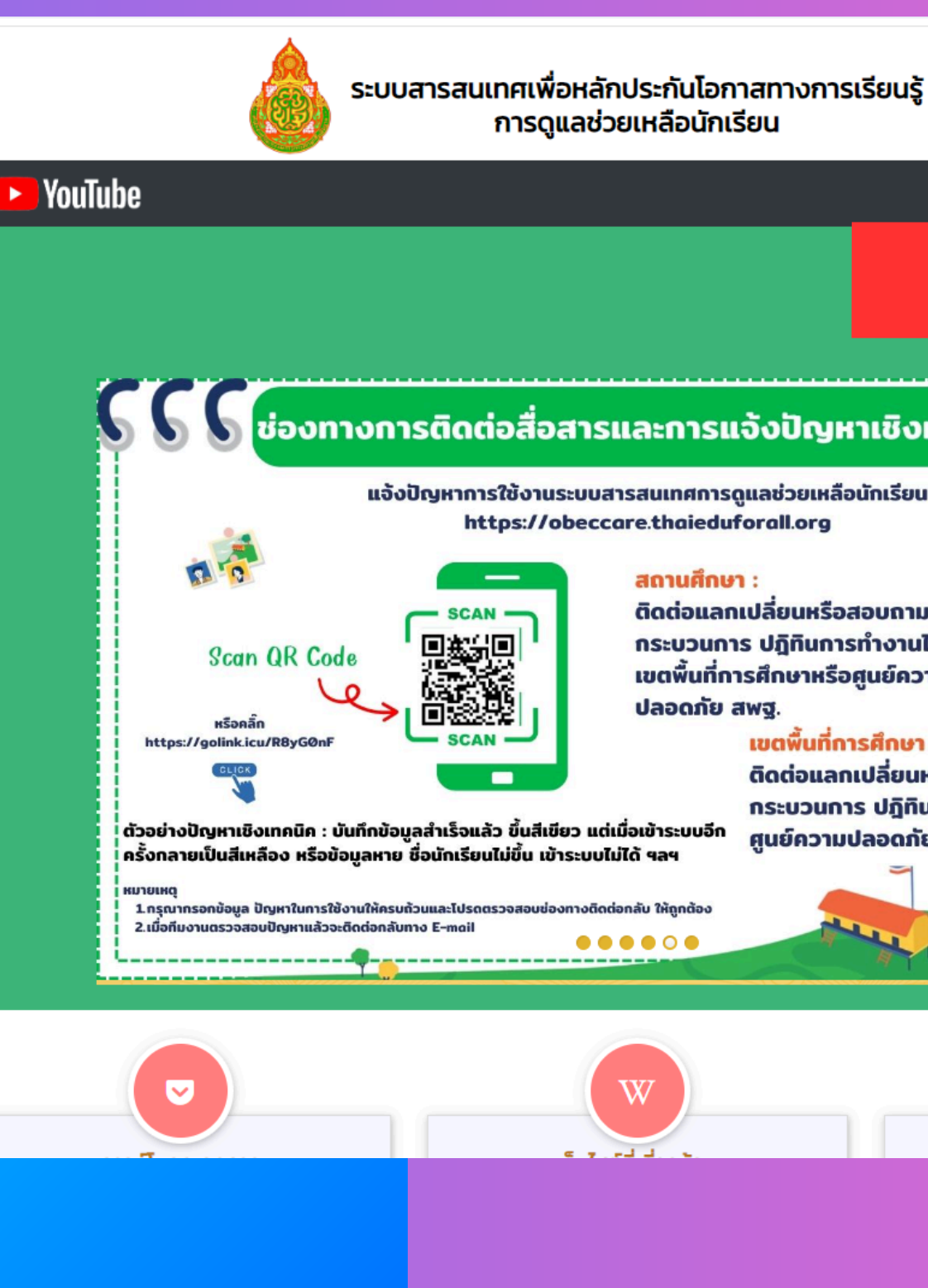

| $\mathcal{O}_{\mathcal{O}}$ |  |
|-----------------------------|--|
| กสศ                         |  |

|                              | Huða                                                             | หลัก แหล่งรวบรวมข้อมูล |          |             |
|------------------------------|------------------------------------------------------------------|------------------------|----------|-------------|
|                              |                                                                  | ชื่อผู้ใช้งาน          | รหัสผ่าน | เข้าสู่ระบบ |
|                              |                                                                  |                        |          | ลืมรหัสผ่าน |
| การแ                         | เอ้งปัญหาเชิงเทคนิค                                              | 0                      |          |             |
| inansç<br>haieduf            | ดูแลชวยเหลือนักเรียน<br>forall.org                               |                        |          |             |
| ทนศึกษา<br>เต่อแลก<br>ะบวนกา | า :<br>แปลี่ยนหรือสอบถามเชิง<br>เร ปฏิทินการทำงานได้ที่          |                        |          |             |
| ตพื้นที่กา<br>เอดภัย ส       | ารศึกษาหรือศูนย์ความ<br>สพฐ.<br>- เขตพื้นที่การสึกษา :           |                        |          |             |
| ระเพรือ                      | ติดต่อแลกเปลี่ยนหรือสอบถามเชิง<br>กระบวนการ ปฏิทินการทำงานได้ที่ |                        |          |             |
| เระบบอก<br>ล4<br>ให้ถูกต้อง  | ศูนย์ความปลอดภัย สพฐ.                                            |                        |          |             |
| 0                            |                                                                  |                        |          |             |
|                              |                                                                  |                        |          |             |
|                              |                                                                  |                        |          |             |

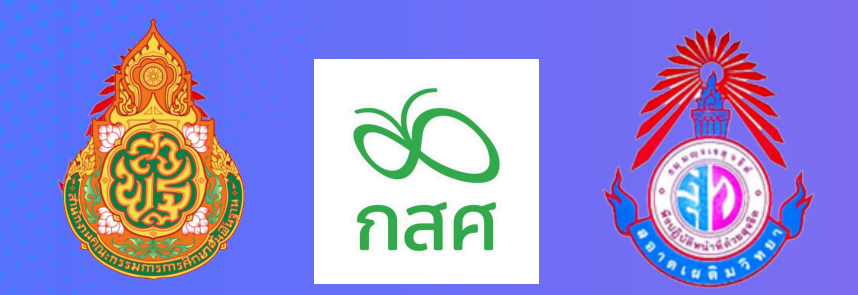

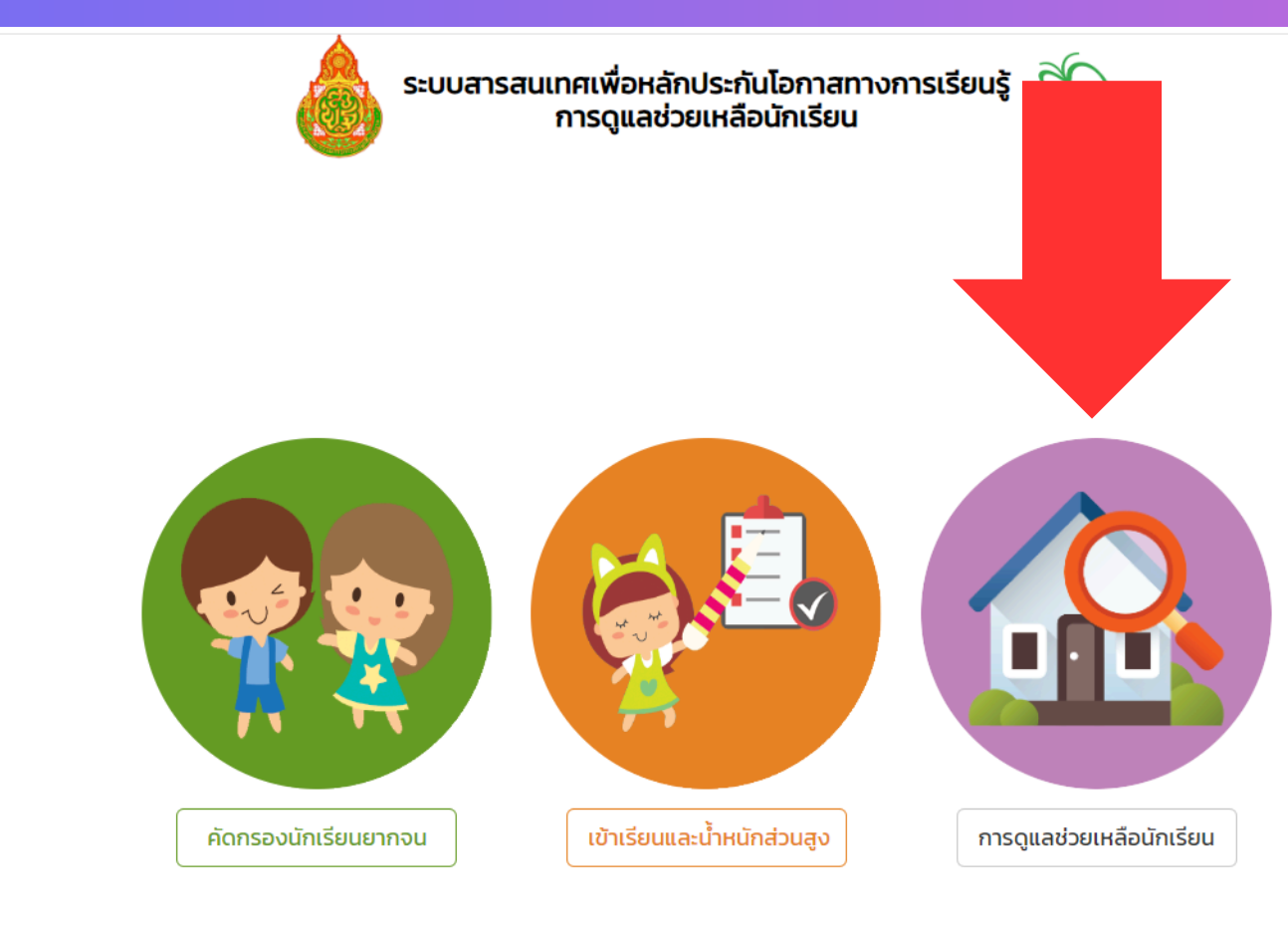

© สำนักพัฒนาหลักประกันโอกาสทางการศึกษา (กสศ.)

### 2.เลือกเมนู การดูแลช่วยเหลือ นักเรียน

| ก<br>โก แบบฟอร์ม - การเ                                                                                                    | L .ođu                                                                                                    | ต่อ - Early warning Student-P                                                                                                    | rofile การเฝ้าระวัง                                                                                                    | รายงานติดตาม                                                                                                    | มนักเรียน สถิติรา                                                                                                    | ายงาน <del>-</del> Dashboard                                                                                                    |                                                                                                    | นางสาวพรสุดา อ                    |
|----------------------------------------------------------------------------------------------------|----------------------------------------------------------------------------------------------------|----------------------------------------------------------------------------------------------------|----------------------------------------------------------------------------------------------------|----------------------------------------------------------------------------------------------------|----------------------------------------------------------------------------------------------------|----------------------------------------------------------------------------------------------------|----------------------------------------------------------------------------------------------------|-----------------------------------|
| <ul> <li>มี จราก นระรายบุคคล</li> <li>ข้อมูลคัดกรอง</li> <li>แบบประเมิน SDQ</li> <li>ผลการประเมินรวม SI</li> </ul>                                                                                                    | DO                                                                                                    |                                                                                                    |                                                                                                    | แบบฟอร์ม                                                                                                    | เรู้จัก นร. รายบุเ                                                                                                    | คคล                                                                                                    |                                                                                                    |                                   |
| Ē EQ                                                                                                    | ้มัธยมศึ                                                                                                    | กษาปีที่ 3                                                                                                    | <ul> <li>ห้อง</li> </ul>                                                                                                    |                                                                                                    | ✓ ÅI                                                                                                    | น <b>หา</b> เลขประจำตัว, ชื่อ-นาเ                                                                                                    | มสกุล การ                                                                                                    | รศึกษา 2566 / 2                   |
|                                                                                                    | ลำดับ                                                                                                    | ชื่อ-นามสกุล                                                                                                    | ห้องเรียน                                                                                                    | สถานะนักเรียน                                                                                                    | สถานะ                                                                                                    | แจ้งสาเหตุไม่คัดกรอง                                                                                                    | ทำข้อมูล                                                                                                    | พิมพ์เอกสาร                       |
|                                                                                                    | 1                                                                                                    | นางสาวกนกพร สายเลียง                                                                                                    | u.3/7                                                                                                    | ปกติ                                                                                                    | [ยังไม่ได้บันทึก]                                                                                                    | กรุณาเลือกสาเหตุ                                                                                                    | 🗸 บันทึกข้อมูล                                                                                                    |                                   |
|                                                                                                    | 2                                                                                                    | นางสาวกมลชนก ชูรูโรจน์                                                                                                    | u.3/7                                                                                                    | ยากจน                                                                                                    | [ยังไม่ได้บันทึก]                                                                                                    | กรุณาเลือกสาเหตุ                                                                                                    | 🗸 บันทึกข้อมูล                                                                                                    |                                   |
|                                                                                                    | 3                                                                                                    | นางสาวกรัณรัตน์ อุ้ยนอง                                                                                                    | u.3/7                                                                                                    | ยากจน                                                                                                    | [ยังไม่ได้บันทึก]                                                                                                    | กรุณาเลือกสาเหตุ                                                                                                    | <ul> <li>บันทึกข้อมูล</li> </ul>                                                                                                    |                                   |
|                                                                                                    | 4                                                                                                    |                                                                                                    | 113/7                                                                                                    | ยากอน                                                                                                    | [ยังไม่ได้บันทึก]                                                                                                    | กรุญาเลือกสาเหต                                                                                                    | <ul><li>∨ นับทึกข้อมล</li></ul>                                                                                                    |                                   |
|                                                                                                    | -                                                                                                    |                                                                                                    |                                                                                                    | (Incolu                                                                                                    | ້                                                                                                    |                                                                                                    |                                                                                                    |                                   |
|                                                                                                    | 5                                                                                                    | น เงสาวทินชิวาส คาวาคร                                                                                                    | D.377                                                                                                    | ยากจน                                                                                                    | [oublefourn]                                                                                                    | กรุณาเลอกสาเหตุ                                                                                                    |                                                                                                    |                                   |
|                                                                                                    | 6                                                                                                    | นางสาวชญานิศ ฉวีรัตน์                                                                                                    | u.3/7                                                                                                    | ปกติ                                                                                                    | [ຍຈເມເດບunn]                                                                                                    | กรุณาเลือกสาเหตุ                                                                                                    | <ul> <li>✓ บันทึกข้อมูล</li> </ul>                                                                                                    |                                   |
|                                                                                                    | 7                                                                                                    | นางสาวฐิติมา กุไวยการ                                                                                                    | u.3/7                                                                                                    | ปกติ                                                                                                    | [ยังไม่ได้บันทึก]                                                                                                    | กรุณาเลือกสาเหตุ                                                                                                    | <ul> <li>บันทึกข้อมูล</li> </ul>                                                                                                    |                                   |
|                                                                                                    | 8                                                                                                    | นางสาวณิชนันทน์ เวียนรอบทิศ                                                                                                    | u.3/7                                                                                                    | ปกติ                                                                                                    | [ยังไม่ได้บันทึก]                                                                                                    | กรุณาเลือกสาเหตุ                                                                                                    | 🗸 บันทึกข้อมูล                                                                                                    |                                   |
|                                                                                                    |                                                                                                    |                                                                                                    |                                                                                                    |                                                                                                    |                                                                                                    |                                                                                                    |                                                                                                    |                                   |
|                                                                                                    | 9                                                                                                    | นางสาวธัญภรณ์ สุวรรณะ                                                                                                    | u.3/7                                                                                                    | ยากจน                                                                                                    | [ยังไม่ได้บันทึก]                                                                                                    | กรุณาเลือกสาเหตุ                                                                                                    | 🗸 ปันทึกข้อมูล                                                                                                    |                                   |
|                                                                                                    | 9<br>10                                                                                                    | นางสาวธัญภรณ์ สุวรรณะ<br>นางสาวปกิตตา ศิริเมร์                                                                                                    | U.3/7                                                                                                    | ยากจน<br>ปกติ                                                                                                    | [ยังไม่ได้บันทึก]<br>[ยังไม่ได้บันทึก]                                                                                                    | กรุณาเลือกสาเหตุ<br>กรุณาเลือกสาเหตุ                                                                                                    | <ul> <li>บันทึกข้อมูล</li> <li>บันทึกข้อมูล</li> </ul>                                                                                                    |                                   |
|                                                                                                    | 9                                                                                                    | นางสาวธัญภรณ์ สุวรรณะ<br>นางสาวปกิตตา ศิริเมร์<br>ระ                                                                                                    | ม.3/7<br>ม.3/7<br>ะบบสารสนเทศเพื่อหลั<br>การดูแลช่:                                                                            | ยากจน<br>ปกติ<br>ักประกันไอกาส<br>วยเหลือนักเรีย                                                                                                    | (ยังไม่ได้บันทึก)<br>(ยังไม่ได้บันทึก)<br>เทางการเรียนรู้<br>น                                                                                                    | กรุณาเลือกสาเหตุ<br>กรุณาเลือกสาเหตุ                                                                                                    | <ul> <li>บันทึกข้อมูล</li> <li>บันทึกข้อมูล</li> </ul>                                                                                                    |                                   |
| <mark>แบบฟอร์ม</mark> - การช่วยเห                                                                                                    | 9<br>10<br>Hãođycio +                                                                                                    | นางสาวรัญภรณ์ สุวรรณะ<br>นางสาวปทิตตา ศิริเมร์<br>ระ<br>Early warning Student-Profile การ                                                                                                    | ม.3/7<br>ม.3/7<br>ะบบสารสนเทศเพื่อหลั<br>การดูแลช่<br>เห้าระวัง รายงานติดตามป                                                  | ยากจน<br>ปกติ<br>ักประกันโอกาส<br>วยเหลือนักเรียม<br>มีกเรียน สถิติราย                                                                                                    | (ยังไม่ได้บันทึก)<br>(ยังไม่ได้บันทึก)<br>เมางการเรียนรู้<br>น<br>ยงาน - Dashboard                                                                                                    | กรุณาเลือกสาเหตุ<br>กรุณาเลือกสาเหตุ<br>กรุณาเลือกสาเหตุ                                                                                                    | <ul> <li>บันทึกข้อมูล</li> <li>บันทึกข้อมูล</li> <li>บันทึกข้อมูล</li> <li>บางสาวพรสุดา สิงห์สุวรร</li> </ul>                                                                                                    | รณ โรงเรียน สอาดเผดิมวิทยา        |
| แบบฟอร์ม การช่วยเห                                                                                                    | 9<br>10<br>หลือส่งต่อ -                                                                                                    | นางสาวรัญภรณ์ สุวรรณะ<br>นางสาวปกิตตา ศิริเมร์<br>ระ<br>Early warning Student-Profile การ                                                                                                    | ม.3/7<br>ม.3/7<br>ะบบสารสนเทศเพื่อหลั<br>การดูแลช่<br>เฝ้าระวัง รายงานติดตามป                                                  | ยากจน<br>ปกติ<br>ักประกันไอกาส<br>วยเหลือนักเรียม<br>มักเรียน สถิติราย                                                                                                    | (ยังไม่ได้บันทึก)<br>(ยังไม่ได้บันทึก)<br>สทางการเรียนรู้<br>น<br>ยงาน v Dashboard                                                                                                    | กรุณาเลือกสาเหตุ<br>กรุณาเลือกสาเหตุ<br>วิ                                                                                                    | <ul> <li>บันทึกข้อมูล</li> <li>บันทึกข้อมูล</li> <li>บันทึกข้อมูล</li> <li>บันทึกข้อมูล</li> <li>รู้จักนักเรียนรายบุคค.</li> </ul>                                                                                                    | หน โรงเรียน สอาดเหดิมวิทยา        |
| <u>แบบฟอร์ม</u> การช่วยเม<br>(เ)                                                                                                    | 9<br>10<br>Hápávda -                                                                                                    | นางสาวรัญภรณ์ สุวรรณะ<br>นางสาวปกิตตา ศิริเมร์<br>ระ<br>Early warning Student-Profile การ<br>ชื่อ-นามสกุล (ภาษาไทย)                                                                                                    | ม.3/7<br>ม.3/7<br>ะบบสารสนเทศเพื่อหลั<br>การดูแลช่:<br>เฝ้าระวัง รายงานติดตามเ                                                 | ยากจน<br>ปกติ<br>เกประกันโอกาส<br>วยเหลือนักเรียม<br>มักเรียน สดิติราย                                                                                                    | (ยังไม่ได้บันทึก)<br>(ยังไม่ได้บันทึก)<br>เทางการเรียนรู้<br>น<br>ยงาน • Dashboard                                                                                                    | กรุณาเลือกสาเหตุ<br>กรุณาเลือกสาเหตุ<br>อั                                                                                                    | <ul> <li>บันทึกข้อมูล</li> <li>บันทึกข้อมูล</li> <li>บันทึกข้อมูล</li> <li>บันทึกข้อมูล</li> <li>รู้จักนักเรียนรายบุคค.</li> </ul>                                                                                                    | ณ โรงเรียน สอาดเฟดีมวิทยา<br>a =  |
| แบบฟอร์ม การช่วยเห                                                                                                    | 9<br>10<br>Hápálycip ~                                                                                                    | นางสาวรัญภรณ์ สุวรรณะ<br>นางสาวปทิตตา ศิริเมร์<br>ระ<br>Early warning Student-Profile การ<br>ชื่อ-นามสกุล (ภาษาไทย)<br>นางสาวกนกพร สายเลียง                                                                                                    | ม.3/7<br>ม.3/7<br>ะบบสารสนเทศเพื่อหลั<br>การดูแลช่<br>เฝ้าระวัง รายงานติดตามเ                                                  | ยากจน<br>ปกติ<br>เกประกันไอกาส<br>วยเหลือนักเรียน<br>มักเรียน สถิติราย                                                                                                    | (ยังไม่ได้บันทึก)<br>(ยังไม่ได้บันทึก)<br>สทางการเรียนรู้<br>น<br>ยงาม v Dashboard                                                                                                    | กรุณาเลือกสาเหตุ<br>กรุณาเลือกสาเหตุ<br>ภรุณาเลือกสาเหตุ<br>ภรุณาเลือกสาเหตุ<br>เพศ<br>หญิง                                                                                                    | <ul> <li>บันทึกข้อมูล</li> <li>บันทึกข้อมูล</li> <li>บันทึกข้อมูล</li> <li>บันทึกข้อมูล</li> <li>รู้จักนักเรียนรายบุคค.</li> </ul>                                                                                                    | หน โรงเรียน สอาดเผดิมวิทยา<br>a = |
| (แบบฟอร์ม - การช่วยเก                                                                                                    | 9<br>10<br>Hábdiycia -                                                                                                    | นางสาวรัญภรณ์ สุวรรณะ<br>นางสาวปกิตตา ศิริเมร์<br>ระ<br>Early warning Student-Profile การ<br>ชื่อ-นามสกุล (ภาษาไทย)<br>นางสาวกนกพร สายเลียง<br>ชื่อ-นามสกุล (ภาษาอังกฤษ)                                                                                                    | ม.3/7<br>ม.3/7<br>ะบบสารสนเทศเพื่อหลั<br>การดูแลช่:<br>เฝ้าระวัง รายงานติดตามเ                                                 | ยากจน<br>ปกติ<br>เกประกันไอกาส<br>วยเหลือนักเรีย<br>มักเรียน สถิติราย                                                                                                    | (ยังไม่ได้บันทึก)       เยิงไม่ได้บันทึก)       เยิงไม่ได้บันทึก)                                                                                                    | กรุณาเลือกสาเหตุ<br>กรุณาเลือกสาเหตุ<br>พิศ<br>เพศ<br>หญิง<br>ชั้นเรียน                                                                                                    | <ul> <li>บันทึกข้อมูล</li> <li>บันทึกข้อมูล</li> <li>บันทึกข้อมูล</li> <li>บันทึกข้อมูล</li> <li>รู้จักนักเรียนรายบุคคะ</li> </ul>                                                                                                    | ณ โรงเรียน สอาดเผดิมวิทยา<br>ล 🚍  |
| แบบฟอร์ม การช่วยเห                                                                                                    | 9<br>10<br>Házávcia -                                                                                                    | นางสาวรัญภรณ์ สุวรรณะ<br>นางสาวปทิตตา ศิริเมร์<br>ระ<br>Early warning Student-Profile การ<br>ชื่อ-นามสกุล (ภาษาโทย)<br>นางสาวกนกพร สายเลียง<br>ชื่อ-นามสกุล (ภาษาอังกฤษ)<br>หลาakphon                                                                                                    | ม.3/7<br>ม.3/7<br>ะบบสารสนเทศเพื่อหลั<br>การดูแลช่<br>เฝ้าระวัง รายงานติดตามเ                                                  | ยากจน<br>ปกติ<br>เกประกันไอกาส<br>วยเหลือนักเรีย<br>มักเรียน สถิติราย                                                                                                    | (ยังไม่ได้บันทึก)       (ยังไม่ได้บันทึก)       เมาะงการเรียนรู้       ยงาน •   Dashboard                                                                                                    | กรุณาเลือกสาเหตุ<br>กรุณาเลือกสาเหตุ<br>ภรุณาเลือกสาเหตุ<br>เพศ<br>หญิง<br>ชั้นเรียน<br>ม.3 / 7                                                                                                    | <ul> <li>บันทึกข้อมูล</li> <li>บันทึกข้อมูล</li> <li>บันทึกข้อมูล</li> <li>บันทึกข้อมูล</li> <li>บันทึกข้อมูล</li> <li>รู้จักนักเรียนรายบุคค.</li> </ul>                                                                                                    | ะณ โรงเรียน สอาดเผดิมวิทยา<br>a = |
| <u>แบบฟอร์ม</u> - การช่วยเห<br>เ                                                                                                    | 9<br>10<br>Hápásdob -                                                                                                    | นางสาวรัญภรณ์ สุวรรณะ<br>นางสาวปกิตตา ศิริเมร์<br>ระ<br>Early warning Student-Profile การ<br>ชื่อ-นามสกุล (ภาษาโทย)<br>นางสาวกนกพร สายเลียง<br>ชื่อ-นามสกุล (ภาษาอังกฤษ)<br>หลาลkphon                                                                                                    | ม.3/7<br>ม.3/7<br>ะบบสารสนเทศเพื่อหลั<br>การดูแลช่:<br>เฝ้าระวัง รายงานติดตามเ                                                 | ยากจน<br>ปกติ<br>เกประกันโอกาส<br>วยเหลือนักเรีย<br>มักเรียน สถิติราย                                                                                                    | (ยังไม่ได้บันทึก)       (ยังไม่ได้บันทึก)       (ยังไม่ได้บันทึก)       เย่งไม่ได้บันทึก)       เย่งไม่ได้บันทึก       เย่งไม่ได้บันทึก       เย่งไม่ได้บันทึก       เย่งไม่ได้บันทึก       เย่งไม่ได้บันทึก       เย่งไม่ได้บันทึก       เย่งไม่ได้บันทึก       เย่งไม่ได้บันทึก       เย่งไม่ไม่ได้บันทึก       เย่งไม่ไม่ได้บันทึก <td>กรุณาเลือกสาเหตุ<br/>กรุณาเลือกสาเหตุ<br/>พื้นเรียน<br/>ม.3 / 7</td> <td><ul> <li>บันทึกข้อมูล</li> <li>บันทึกข้อมูล</li> <li>บันทึกข้อมูล</li> <li>บันทึกข้อมูล</li> <li>รู้จักนักเรียนรายบุคค.</li> </ul></td> <td>ณ โรงเรียน สอาดเผดิมวิทยา</td> | กรุณาเลือกสาเหตุ<br>กรุณาเลือกสาเหตุ<br>พื้นเรียน<br>ม.3 / 7                                                                                                    | <ul> <li>บันทึกข้อมูล</li> <li>บันทึกข้อมูล</li> <li>บันทึกข้อมูล</li> <li>บันทึกข้อมูล</li> <li>รู้จักนักเรียนรายบุคค.</li> </ul>                                                                                                    | ณ โรงเรียน สอาดเผดิมวิทยา         |
| (แบบฟอร์ม - การช่วยเห                                                                                                    | 9<br>10<br>Hāpālytip +                                                                                                    | นางสาวรัญภรณ์ สุวรรณะ<br>นางสาวปกิตตา ศิริเมร์<br>ระ<br>Early warning Student-Profile การ<br>ชื่อ-นามสกุล (ภาษาไทย)<br>นางสาวกนกพร สายเลียง<br>ชื่อ-นามสกุล (ภาษาอังกฤษ)<br>หลางคุกงก                                                                                                    | ม.3/7<br>ม.3/7<br>ะบบสารสนเทศเพื่อหลั<br>การดูแลช่<br>เฝ้าระวัง รายงานติดตามเ                                                  | ยากจน<br>ปกติ<br>เกประกันโอกาส<br>วยเหลือนักเรียม<br>มักเรียน สติติราย                                                                                                    | [ยังไม่ได้บันทึก]<br>[ยังไม่ได้บันทึก]<br>เทางการเรียนรู้<br>ยงาน • Dashboard                                                                                                    | กรุณาเลือกสาเหตุ<br>กรุณาเลือกสาเหตุ<br>ถึงสิศ<br>เพศ<br>หญิง<br>ชั้นเรียน<br>ม.3 / 7                                                                                                    | <ul> <li>บันทึกข้อมูล</li> <li>บันทึกข้อมูล</li> <li>บันทึกข้อมูล</li> <li>บันทึกข้อมูล</li> <li>บันทึกข้อมูล</li> <li>บันทึกข้อมูล</li> <li>บันทึกข้อมูล</li> <li>บันทึกข้อมูล</li> </ul>                                                                                                    | เณ โรงเรียน สอาดเผดีมวิทยา<br>а ≡ |
| แบบฟอร์ม การช่วยม<br>(i)                                                                                                    | 9         10           หลือส่งต่อ +                                                                                                    | นางสาวอัญภรณ์ สุวรรณะ<br>นางสาวปทิตตา ศิริเมร์<br>ระ<br>Early warning Student-Profile การ<br>ชื่อ-นามสกุล (ภาษาไทย)<br>นางสาวกนกพร สายเลียง<br>ชื่อ-นามสกุล (ภาษาอังกฤษ)<br>หลาakphon                                                                                                    | ม.3/7<br>ม.3/7<br>ะบบสารสนเทศเพื่อหลั<br>การดูแลช่<br>เห้าระวัง รายงานติดตามเ<br>สถานะครัวเรือน                                | ยากจน<br>ปกติ<br>เกประกันโอกาส<br>วยเหลือนักเรีย<br>มักเรียน สถิติราย                                                                                                    | (ยังไม่ได้บันท์ก) (ยังไม่ได้บันท์ก)                                                                                                    | <ul> <li>กรุณาเลือกสาเหตุ</li> <li>กรุณาเลือกสาเหตุ</li> <li>กรุณาเลือกสาเหตุ</li> <li>กรุณาเลือกสาเหตุ</li> <li>กรุณาเลือกสาเหตุ</li> <li>กรุณาเลือกสาเหตุ</li> <li>กรุณาเลือกสาเหตุ</li> <li>มระเทศ</li> <li>มระเทศ</li> <li>มระเทศ</li> <li>มระเทศ</li> <li>มระเทศ</li> <li>มระเทศ</li> <li>มระเทศ</li> <li>มระเทศ</li> <li>มระเทศ</li> <li>มระเทศ</li> <li>มระเทศ</li> <li>มระเทศ</li> <li>กรุณาเลือกสาเหตุ</li> <li>กรุณาเลือกสาเหตุ</li> <li>กรุณาเลือกสาเหตุ</li> <li>กรุณาเลือกสาเหตุ</li> <li>กรุณาเลือกสาเหตุ</li> <li>กรุณาเลือกสาเหตุ</li> <li>กรุณาเลือกสาเหตุ</li> </ul>                                                                                                    | <ul> <li>บันทึกข้อมูล</li> <li>บันทึกข้อมูล</li> <li>บันทึกข้อมูล</li> <li>บันทึกข้อมูล</li> <li>รู้จักนักเรียนรายบุคคะ</li> <li>รู้จักนักเรียนรายบุคคะ</li> <li>การรับรองข้อมูล</li> </ul>                                                                                                    | หน โรงเรียน สอาดเผดิมวิทยา<br>a   |
| แบบฟอร์ม - การช่วยเห i i i 1 ปัยธุลพืบฐาน                                                                                                    | 9<br>10<br>+43534345 -                                                                                                    | นางสาวรัญภรณ์ สุวรรณะ<br>นางสาวปกิตตา ศิริเมร์<br>ระ<br>Early warning Student-Profile การ<br>ชื่อ-นามสกุล (ภาษาไทย)<br>นางสาวกนกพร สายเลียง<br>ชื่อ-นามสกุล (ภาษาอังกฤษ)<br>หลาakphon                                                                                                    | ม.3/7<br>ม.3/7<br>ะบบสารสนเทศเพื่อหลั<br>การดูแลช่<br>เห้าระวัง รายงานดิดตามเ<br>สหานะครัวเรือน                                | <ul> <li>ยากจน</li> <li>บกติ</li> <li>บกติ</li> <li>เกประกันโอกาส<br/>วยเหลือนักเรียบ</li> <li>สถิตราย</li> <li>มักเรียบ</li> <li>สถิตราย</li> <li>นักเรียบ</li> <li>สถิตราย</li> <li>นักเรียบ</li> <li>นักเรียบ</li> <li>สถิตราย</li> <li>นักเรียบ</li> <li>สถิตราย</li> <li>นักเรียบ</li> <li>สถิตราย</li> <li>นักเรียบ</li> <li>สถิตราย</li> <li>นักเรียบ</li> <li>สถิตราย</li> <li>นักเรียบ</li> <li>นักเรียบ</li> <li>สถิตราย</li> <li>นักเรียบ</li> <li>สถิตราย</li> <li>สถิตราย</li> <li>สิตราย</li> <li>สิตราย</li> <li></li></ul>                                                                                                    | [ぼうしばんひひれกっ]         [ぼうしばんひひれกっ]         [ぼうしばんひひれกっ]         (ごうしょうしょう)         (ごうしょう)         (ごうしょう) <td>กรุณาเลือกสาเหตุ<br/>กรุณาเลือกสาเหตุ<br/>พื้นเรียน<br/>ม.3 / 7<br/>ความคิดเห็นครุ</td> <td><ul> <li>บันทึกข้อมูล</li> <li>บันทึกข้อมูล</li> <li>บันทึกข้อมูล</li> <li>บันทึกข้อมูล</li> <li>รู้จักนักเรียนรายบุคคะ</li> <li>รู้จักนักเรียนรายบุคคะ</li> <li>รู้จักนักเรียนรายบุคคะ</li> <li>การรับรองข้อมูล</li> </ul></td> <td>ณ โรงเรียน สอาดเผดิมวิทยา</td>                                                                                                    | กรุณาเลือกสาเหตุ<br>กรุณาเลือกสาเหตุ<br>พื้นเรียน<br>ม.3 / 7<br>ความคิดเห็นครุ                                                                                                    | <ul> <li>บันทึกข้อมูล</li> <li>บันทึกข้อมูล</li> <li>บันทึกข้อมูล</li> <li>บันทึกข้อมูล</li> <li>รู้จักนักเรียนรายบุคคะ</li> <li>รู้จักนักเรียนรายบุคคะ</li> <li>รู้จักนักเรียนรายบุคคะ</li> <li>การรับรองข้อมูล</li> </ul>                                                                                                    | ณ โรงเรียน สอาดเผดิมวิทยา         |
| แบบฟอร์ม การช่วยเส<br>โ<br>เ<br>โ<br>ไ<br>เ<br>ขัย<br>เลขบระจำ                                                                                                    | 9         10           หลือส่งต่อ -                                                                                                    | นางสาวธัญภรณ์ สุวรรณะ<br>นางสาวปทิตตา ศิริเมร์<br>ระ<br>Early warning Student-Profile การ<br>ชื่อ-นามสกุล (ภาษาไทย)<br>นางสาวกนกพร สายเลียง<br>ชื่อ-นามสกุล (ภาษาอังกฤษ)<br>หลาakphon<br>ชื่อมูลครอบครัว                                                                                                    | ม.3/7<br>ม.3/7<br>ะบบสารสนเทศเพื่อหลั<br>การดูแลช่<br>เห้าระวัง รายงานติดตามเ<br>สถานะครัวเรือน                                | <ul> <li>ยากจน</li> <li>บกติ</li> <li>เกประกันโอกาส<br/>วยเหลือนักเรีย</li> <li>สถิติราย</li> <li>วักเรียน สถิติราย</li> <li>น้อมูน</li> <li>น้อมูน</li> <li>น้อมูน</li> </ul>                                                                                                    | [ยังไม่ได้บันทึก]           [ยังไม่ได้บันทึก]           เป็งไม่ได้บันทึก]           เป็งไม่ได้บันที่ไม่ได้บันที่ไม่ได้บันที่ไม่ได้บันที่ไม่ได้บันที่ไม่ได้บันที่ไม่ได้บันที่ไม่ไม่ไม่ได้บันที่ไม่ไม่ไม่ได้บันที่ไม่ไม่ไม่ได้บันที่ไม่ไม่ไม่ได้บันที่ไม่ไม่ไม่ได้บันที่ไม่ไม่ไม่ได้บันที่ไม่ไม่ไม่ไม่ไม่ไม่ไม่ไม่ไม่ไม่ไม่ไม่ไม่                                                                                                    | กรุณาเลือกสาเหตุ<br>กรุณาเลือกสาเหตุ<br>ภรุณาเลือกสาเหตุ<br>ภรุณาเลือกสาเหตุ<br>ภรุณาเลือกสาเหตุ<br>หญิง<br>มรุณาริเรียน<br>ผลการเรียน                                                                                                    | <ul> <li>บันทึกข้อมูล</li> <li>บันทึกข้อมูล</li> <li>บันทึกข้อมูล</li> <li>บันทึกข้อมูล</li> <li>รู้จักนักเรียนรายบุคคะ</li> <li>รู้จักนักเรียนรายบุคคะ</li> <li>การรับรองข้อมูล</li> <li>จากโรงเรียน *</li> </ul>                                                                                                    | เณ โรงเรียน สอาดเผดิมวิทยา        |
| ແບບฟอร์ม - ກາຣช่วยเห<br>ເ                                                                                                    | 9<br>10<br>Habaixcia -<br>Habaixcia -<br>H | นางสาวรัญภรณ์ สุวรรณะ<br>นางสาวปกิตตา ศิริเมร์<br>ระ<br>Early warning Student-Profile การ<br>ชื่อ-นามสกุล (ภาษาไทย)<br>นางสาวกนกพร สายเลียง<br>ชื่อ-นามสกุล (ภาษาไทย)<br>นางสาวกนกพร สายเลียง<br>ชื่อ-นามสกุล (ภาษาไทย)                                                                                                    | ม.3/7<br>ม.3/7<br>ะบบสารสนเทศเพื่อหลั<br>การดูแลช่<br>เส้าระวัง รายงานดิดตามเ<br>สถานะครัวเรือน                                | <ul> <li>ยากจน</li> <li>บกติ</li> <li>น่างติ</li> <li>น่างติ</li> </ul>                                                                                                    | [ອັຈໄມ່ໄດ້ບັບກົກ]           [ອັຈໄມ່ໄດ້ບັບກົກ]           ເອົາໄມ້ໄດ້ບັບກົກ]           ເອົາໄມ້ໄດ້ບັບກົກ]           ເອົາໄມ້ໄດ້ບັບກົກ]           ເອົາໄມ້ໄດ້ບັບກົກ]           ເອົາໄມ້ໄດ້ບັບກົກ]           ເອົາໄມ້ໄດ້ບັບກົກ]           ເອົາໄປ້ໄດ້ບັບກົກ]           ເອົາໄປ້ໄດ້ບໍ່ໄດ້ເອົາໄປ້ໄດ້ບົບກົກ]           ເອົາໄປ້ໄດ້ເອົາໄປ້ໄດ້ເອົາໄປ້ໄດ້ບົບກົງ           ເອົາໄປ້ໄດ້ໄດ້ປະເອົາໄປ້ໄດ້ປະເອົາໄປ້ໄດ້ປະເອົາ                        | <ul> <li>กรุณาเลือกสาเหตุ</li> <li>กรุณาเลือกสาเหตุ</li> <li>กรุณาเลือกสาเหตุ</li> <li>กรุณาเลือกสาเหตุ</li> <li>สีสีสี</li> <li>เพศ<br/>หญิง</li> <li>ชั้นเรียน<br/>บ.3 / 7</li> <li>ความคิดเส็นครุ</li> <li>ผลการเรียน</li> <li>อำเภอ</li> </ul>                                                                                                    | <ul> <li>บันทึกข้อมูล</li> <li>บันทึกข้อมูล</li> <li>บันทึกข้อมูล</li> <li>บันทึกข้อมูล</li> <li>นางสาวพรสุดา สิงห์สุวรร</li> <li>รู้จักนักเรียนรายบุคค</li> <li>รู้จักนักเรียนรายบุคค</li> </ul>                   | ณ โรงเรียน สอาดเฟดีมวิทยา         |
| แบบฟอร์ม การช่วยเห โ โ โ โ โ โ L L | 9<br>10<br>4.4.30.31.vcfp -<br>()<br>()<br>()<br>()<br>()<br>()<br>()<br>()<br>()<br>()                                                                                                    | นางสาวอัญภรณ์ สุวรรณะ<br>นางสาวปทีตตา ศิริเมร์<br>Early warning Student-Profile การ<br>ชื่อ-นามสกุล (ภาษาโทย)<br>นางสาวกนาพร สายเลียง<br>ชื่อ-นามสกุล (ภาษาโทย)<br>(หลางสาวกนาพร สายเลียง<br>ชื่อ-นามสกุล (ภาษาโทย)<br>(หลางสาวกนาพร สายเลียง<br>ชื่อ-นามสกุล (ภาษาโทย)<br>(หลางสาวกนาพร สายเลียง<br>ชื่อ-นามสกุล (ภาษาโทย)<br>(หลางสาวกนาพร สายเลียง<br>ชื่อ-นามสกุล (ภาษาโทย)<br>(หลางสาวกนาพร สายเลียง<br>ชื่อ-นามสกุล (ภาษาโทย)<br>(หลางสาวกนาพร สายเลียง<br>ชื่อ-นามสกุล (ภาษาโทย)<br>(หลางสาวกนาพร สายเลียง<br>(หลางสาวกนาพร สายเลียง)<br>(หลางสาวกนาพร สายเลียง)<br>(หลางสายเลียง)<br>(หลางสาวกนาพร สายเลียง)<br>(หลางสายเลียง)<br>(หลางสาวที่)<br>(หลางสาวที่)<br>(หลางสาวที่)<br>(หลางสายเลียง)<br>(หลางสาวที่)<br>(หลางสายเลียง)<br>(หลางสาวที่)<br>(หลางสาวที่)<br>(หลางสาวที่)<br>(หลางสาวที่)<br>(หลางสาวที่)<br>(หลางสาวที่)<br>(หลางสายเลียง)<br>(หลางสาวที่)<br>(หลางสาวที่)<br>(หลางสาวที่)<br>(หลางสาวที่)<br>(หลางสาวที่)<br>(หลางสาวที่)<br>(หลางสาวที่)<br>(หลางสาวที่)<br>(หลางสาวที่)<br>(หลางสาวที่)<br>(หลางสาวที่)<br>(หลางสาวที่)<br>(หลางสาวที่)<br>(หลางสายที่)<br>(หลางสาวที่)<br>(หลางสาว | ม.3/7<br>ม.3/7<br>ะบบสารสนเทศเพื่อหลั<br>การดูแลช่<br>เห้าระวัง รายงานดิดตามเ<br>สถานะครัวเรือน<br>เอเล่น<br>เชยาติ<br>เลือก v | <ul> <li>ยากจน</li> <li>บกติ</li> <li>เกประกันโอกาส<br/>วยเหลือบักเรีย</li> <li>สถิตราย</li> <li>เรียบ สถิตราย</li> <li>เรียบ สถิตราย</li> <li>เรียบ สถิตราย</li> <li>เรียบ</li> <li>เรียบ<td>[ອັວໄມ່ໄດ້ບັບກົກ]         [ອັວໄມ່ໄດ້ບັບກົກ]         ເອັວໄມ່ໄດ້ບັບກົກ]         ເອັດໄປໄດ້ເອັບມີ         ເອັດໄມ່ໄດ້ບັບກົກ]         ເອັດໄມ່ໄດ້ບັບກົກ]         ເອັດໄມ່ໄດ້ບັບກົກ]         ເອັດໄມ່ໄດ້ບັບກິກ]         ເອັດໄມ່ໄດ້ບັບກິກ]         ເອັດໄມ່ໄດ້ບັບກິກ]         ເອັດໄມ່ໄດ້ບັບກິກ]         ເອັດໄມ່ໄດ້ບັບກິກ]         ເອັດໄມ່ໄດ້ບັບກິກ]         ເອັດໄມ່ໄດ້ບໍ່ໄມ່ໄດ້ບັບກິກ]         ເອັດໄມ່ໄດ້ບໍ່ໄມ່ໄດ້ບໍ່ໄມ່ໄດ້ບໍ່ໄມ່ໄດ້ບັບກິກ]         ເອັດໄມ່ໄດ້ປະຄວງ         ເອັດໄມ່ໄດ້ປະຄວງ         ເອັດໄມ່ໄມ່ໄດ້ປະຄວງ         ເອັດໄມ່ໄມ່ໄດ້ປະຄວງ         ເອັດໄມ່ໄມ່ໄມ່ໄມ່ໄມ່ໄມ່ໄດ້ປະຄວງ         ເອັດໄມ່ໄມ່ໄມ່ໄມ່ໄມ່ໄມ່ໄມ່ໄມ່ໄມ່ໄມ່ໄມ່ໄມ່ໄມ່ໄ</td><td><ul> <li>กรุณาเลือกสาเหตุ</li> <li>กรุณาเลือกสาเหตุ</li> <li>กรุณาเลือกสาเหตุ</li> <li>พศ</li> <li>พศ<td><ul> <li>บันทึกข้อมูล</li> <li>บันทึกข้อมูล</li> <li>บันทึกข้อมูล</li> <li>บันทึกข้อมูล</li> <li>รู้จักนักเรียนรายบุคคะ</li> <li>รู้จักนักเรียนรายบุคคะ</li> <li>รู้จักนักเรียนรายนรา</li></ul></td><td>ณ โรงเรียน สอาดเหติมวิทยา</td></li></ul></td></li></ul> | [ອັວໄມ່ໄດ້ບັບກົກ]         [ອັວໄມ່ໄດ້ບັບກົກ]         ເອັວໄມ່ໄດ້ບັບກົກ]         ເອັດໄປໄດ້ເອັບມີ         ເອັດໄມ່ໄດ້ບັບກົກ]         ເອັດໄມ່ໄດ້ບັບກົກ]         ເອັດໄມ່ໄດ້ບັບກົກ]         ເອັດໄມ່ໄດ້ບັບກິກ]         ເອັດໄມ່ໄດ້ບັບກິກ]         ເອັດໄມ່ໄດ້ບັບກິກ]         ເອັດໄມ່ໄດ້ບັບກິກ]         ເອັດໄມ່ໄດ້ບັບກິກ]         ເອັດໄມ່ໄດ້ບັບກິກ]         ເອັດໄມ່ໄດ້ບໍ່ໄມ່ໄດ້ບັບກິກ]         ເອັດໄມ່ໄດ້ບໍ່ໄມ່ໄດ້ບໍ່ໄມ່ໄດ້ບໍ່ໄມ່ໄດ້ບັບກິກ]         ເອັດໄມ່ໄດ້ປະຄວງ         ເອັດໄມ່ໄດ້ປະຄວງ         ເອັດໄມ່ໄມ່ໄດ້ປະຄວງ         ເອັດໄມ່ໄມ່ໄດ້ປະຄວງ         ເອັດໄມ່ໄມ່ໄມ່ໄມ່ໄມ່ໄມ່ໄດ້ປະຄວງ         ເອັດໄມ່ໄມ່ໄມ່ໄມ່ໄມ່ໄມ່ໄມ່ໄມ່ໄມ່ໄມ່ໄມ່ໄມ່ໄມ່ໄ                                                                                                    | <ul> <li>กรุณาเลือกสาเหตุ</li> <li>กรุณาเลือกสาเหตุ</li> <li>กรุณาเลือกสาเหตุ</li> <li>พศ</li> <li>พศ<td><ul> <li>บันทึกข้อมูล</li> <li>บันทึกข้อมูล</li> <li>บันทึกข้อมูล</li> <li>บันทึกข้อมูล</li> <li>รู้จักนักเรียนรายบุคคะ</li> <li>รู้จักนักเรียนรายบุคคะ</li> <li>รู้จักนักเรียนรายนรา</li></ul></td><td>ณ โรงเรียน สอาดเหติมวิทยา</td></li></ul> | <ul> <li>บันทึกข้อมูล</li> <li>บันทึกข้อมูล</li> <li>บันทึกข้อมูล</li> <li>บันทึกข้อมูล</li> <li>รู้จักนักเรียนรายบุคคะ</li> <li>รู้จักนักเรียนรายบุคคะ</li> <li>รู้จักนักเรียนรายนรา</li></ul> | ณ โรงเรียน สอาดเหติมวิทยา         |

# 3.เลือกเมนู แบบฟอร์ม >> รู้จักนักเรียนรายบุคคล บันทึกข้อมูลรายบุคคล

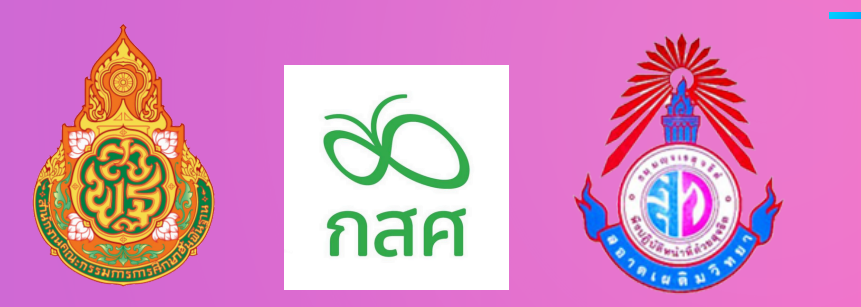

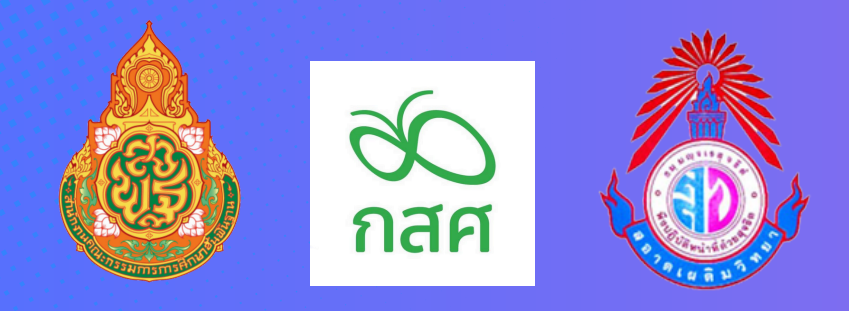

# 4.เลือกเมนู แบบฟอร์ม >> ข้อมูลคัดกรอง บันทึกข้อมูลรายบุคคล

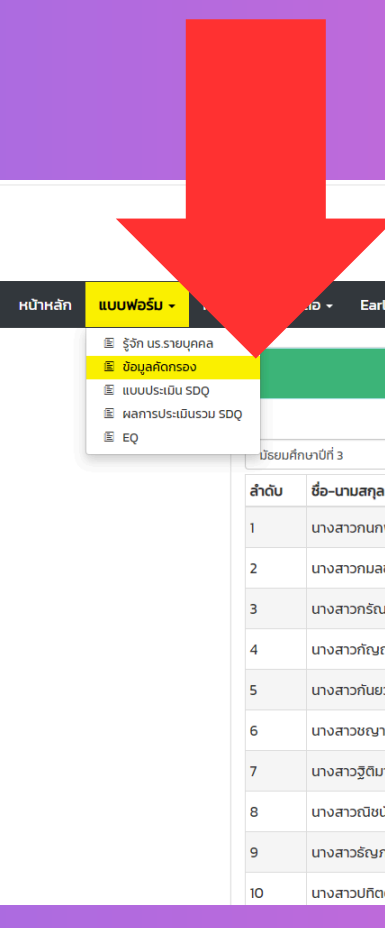

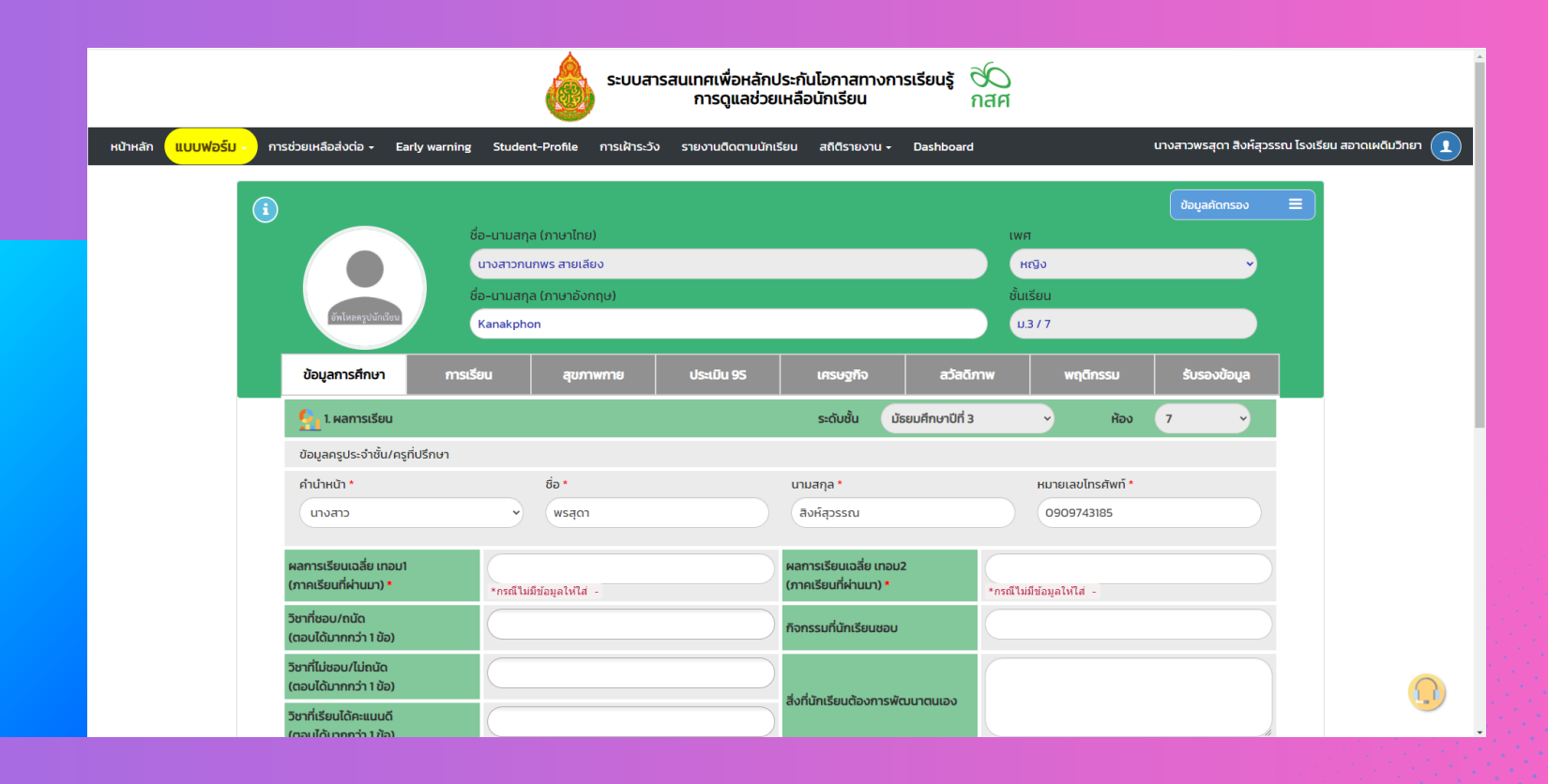

|                            | ระบบสาร      | สนเทศเพื่อห<br>การดูแล | ลักประกันโอกา<br>ช่วยเหลือนักเรีย | สทางการเรียนรู้ 🕅<br>ขน กส          |              |                |               |
|----------------------------|--------------|------------------------|-----------------------------------|-------------------------------------|--------------|----------------|---------------|
| ly warning Student-Profile | การเฝ้าระวัง | รายงานติดตาม           | นักเรียน สถิติราย                 | ארטיע - Dashboard                   |              | นางสาวพรสุด    | า สิงห์สุวรรถ |
|                            |              | ແບບຟ                   | อร์มคัดกรอง                       |                                     |              |                |               |
|                            |              |                        |                                   |                                     |              | 🗐 สรุปผลการ    | คัดกรอง       |
| ~                          | ห้อง 7       |                        | ✓ Aut                             | <b>่า</b> เลขประจำตัว, ชื่อ–นามสกุล | ปีการ        | ศึกษา 2566 / 2 | ~             |
| 1                          | ห้องเรียน    | สถานะนักเรียน          | สถานะ                             | แจ้งสาเหตุไม่คัดกรอง                | ทำข้อมูล     | พิมพ์เอกสาร    | <u> </u>      |
| พร สายเลียง                | ม.3/7        | ปกติ                   | [ยังไม่สมบูรณ์]                   | กรุณาเลือกสาเหตุ 🗸                  | บันทึกข้อมูล |                |               |
| ชนก ชูรูโรจน์              | u.3/7        | ยากจน                  | [ยังไม่ได้บันทึก]                 | กรุณาเลือกสาเหตุ 🗸                  | บันทึกข้อมูล |                |               |
| มรัตน์ อุ้ยนอง             | u.3/7        | ยากจน                  | [ยังไม่ได้บันทึก]                 | กรุณาเลือกสาเหตุ 🗸                  | บันทึกข้อมูล |                |               |
| ญารัตน์ ช่วยชูหนู          | u.3/7        | ยากจน                  | [ยังไม่ได้บันทึก]                 | กรุณาเลือกสาเหตุ 🗸                  | บันทึกข้อมูล |                |               |
| เวาสี คำวาศรี              | u.3/7        | ยากจน                  | [ยังไม่ได้บันทึก]                 | กรุณาเลือกสาเหตุ 🗸                  | บันทึกข้อมูล |                |               |
| านิศ ฉวีรัตน์              | u.3/7        | ปกติ                   | [ยังไม่ได้บันทึก]                 | กรุณาเลือกสาเหตุ 🗸                  | บันทึกข้อมูล |                |               |
| า กุไวยการ                 | u.3/7        | ปกติ                   | [ยังไม่ได้บันทึก]                 | กรุณาเลือกสาเหตุ 🗸                  | บันทึกข้อมูล |                |               |
| นันทน์ เวียนรอบทิศ         | u.3/7        | ปกติ                   | [ยังไม่ได้บันทึก]                 | กรุณาเลือกสาเหตุ 🗸                  | บันทึกข้อมูล |                |               |
| กรณ์ สุวรรณะ               | u.3/7        | ยากจน                  | [ยังไม่ได้บันทึก]                 | กรุณาเลือกสาเหตุ 🗸                  | บันทึกข้อมูล |                |               |
| เตา ศิริเมร์               | u.3/7        | ปกติ                   | [ยังไม่ได้บันทึก]                 | กรุณาเลือกสาเหตุ 🗸                  | บันทึกข้อมูล |                |               |

| 5.  | เลือ |
|-----|------|
| >>  | ແບ   |
| ບ້ເ | าทึเ |

|          |                                  |               |                             |               | ระบบส        | สารสนเทศเพื่อหลักประกันโอ<br>การดูแลช่วยเหลือนัก | ອີນແຮ້ ຕີ<br>ກ |              |              |                      |
|----------|----------------------------------|---------------|-----------------------------|---------------|--------------|--------------------------------------------------|----------------|--------------|--------------|----------------------|
| หน้าหลัก | แบบฟอร์ม +                       |               | Early warning St            | udent-Profile | การเฝ้าระวัง | ว รายงานติดตามนักเรียน สถิ(                      | board          |              |              | ่เีสุวรรณ โรงเรียน ส |
|          | 🗈 รู้จัก นร.ราย<br>🖹 ข้อมูลคัดกร | มบุคคล<br>เอง |                             |               |              | ແມ່ນຟລຣົມ ຣຸດດ                                   |                |              |              |                      |
|          | 🖹 แบบประเมิน                     | I SDQ         |                             |               |              |                                                  |                |              |              |                      |
|          | E ผลการประแ                      | uusou SDQ     | )<br>ການາໄດ້ 3              | ~ H           | <b>7</b>     |                                                  |                |              |              | ₹ AS                 |
|          |                                  |               |                             |               | สถานะ        |                                                  | Pş             | กัครอง       | , s          | eu ^                 |
|          |                                  | สำดับ         | ชอ-นามสกุล                  | หองเรียน      | นักเรียน     | แจงสาเหตุไม่คิดกรอง                              | ບະູູ a พิมพ์   | ປະ ສ พิมพ์   | ข้อมู        | พิมพ์                |
|          |                                  | 1             | นางสาวกนกพร สายเลียง        | ы.3/7         | ปกติ         | กรุณาเลือกสาเหตุ 🗸                               | บันทึกข้อมูล   | บันทึกข้อมูล | บันทึกข้อมูล |                      |
|          |                                  | 2             | นางสาวกมลชนก ชูรูโรจน์      | ы.3/7         | ยากจน        | กรุณาเลือกสาเหตุ 🗸                               | บันทึกข้อมูล   | บันทึกข้อมูล | บันทึกข้อมูล |                      |
|          |                                  | 3             | นางสาวกรัณรัตน์ อุ้ยนอง     | ы.3/7         | ยากจน        | กรุณาเลือกสาเหตุ 🗸                               | บันทึกข้อมูล   | บันทึกข้อมูล | บันทึกข้อมูล |                      |
|          |                                  | 4             | นางสาวกัญญารัตน์ ช่วยชูหนู  | ы.3/7         | ยากจน        | กรุณาเลือกสาเหตุ 🗸                               | บันทึกข้อมูล   | บันทึกข้อมูล | บันทึกข้อมูล |                      |
|          |                                  | 5             | นางสาวกันยวาสี คำวาศรี      | ы.3/7         | ยากจน        | กรุณาเลือกสาเหตุ 🗸                               | บันทึกข้อมูล   | บันทึกข้อมูล | บันทึกข้อมูล |                      |
|          |                                  | 6             | นางสาวชญานิศ ฉวีรัตน์       | u.3/7         | ปกติ         | กรุณาเลือกสาเหตุ 🗸                               | บันทึกข้อมูล   | บันทึกข้อมูล | บันทึกข้อมูล |                      |
|          |                                  | 7             | นางสาวฐิติมา กุไวยการ       | ы.3/7         | ปกติ         | กรุณาเลือกสาเหตุ 🗸                               | บันทึกข้อมูล   | บันทึกข้อมูล | บันทึกข้อมูล |                      |
|          |                                  | 8             | นางสาวณิชนันทน์ เวียนรอบทิศ | ы.3/7         | ปกติ         | กรุณาเลือกสาเหตุ 🗸                               | บันทึกข้อมูล   | บันทึกข้อมูล | บันทึกข้อมูล |                      |
|          |                                  | 9             | นางสาวธัญภรณ์ สุวรรณะ       | ы.3/7         | ยากจน        | กรุณาเลือกสาเหตุ 🗸                               | บันทึกข้อมูล   | บันทึกข้อมูล | บันทึกข้อมูล |                      |
|          |                                  | 10            | นางสาวปทิตตา ศิริเมร์       | IJ.3/7        | ปกติ         | กรุณาเลือกสาเหตุ 🗸                               | บันทึกข้อมูล   | บันทึกข้อมูล | บันทึกข้อมูล |                      |
|          |                                  | 11            | นางสาวปริณดา อินทพางค์      | ы.3/7         | ปกติ         | กรุณาเลือกสาเหตุ 🗸                               | บันทึกข้อมูล   | บันทึกข้อมูล | บันทึกข้อมูล | •                    |
|          |                                  |               |                             |               |              |                                                  |                |              |              |                      |

| - nา:                                   | รช่วยเหลือส่งต่อ 🗸                                                                                                    | Early warning                                                                                    | Student-Profile                                       | การเฝ้าระวัง | รายงานติดตามนัก                   | เรียน สถิติร                                                                                                    | ายงาน                                                          | - Da                                 | shboard                                  |        | นางสา:                    | พรสุดา สิงห์                                     | สุวรรณ โร                     |
|-----------------------------------------|----------------------------------------------------------------------------------------------------|--------------------------------------------------------------------------------------------------|-------------------------------------------------------|--------------|-----------------------------------|----------------------------------------------------------------------------------------------------|----------------------------------------------------------------|--------------------------------------|------------------------------------------|--------|---------------------------|--------------------------------------------------|-------------------------------|
|                                         |                                                                                                    |                                                                                                  |                                                       |              |                                   |                                                                                                    |                                                                |                                      |                                          |        | SI                        | )Q (ครู)                                         | =                             |
|                                         |                                                                                                    | ชื่                                                                                              | ชื่อ-นามสกุล (ภาษาไท                                  | ຍ)           |                                   |                                                                                                    |                                                                |                                      | เพศ                                      |        |                           |                                                  |                               |
|                                         |                                                                                                    |                                                                                                  | นางสาวกนกพร สายเลีย                                   | ა            |                                   |                                                                                                    |                                                                |                                      | หญิง                                     |        |                           | v                                                | )                             |
|                                         |                                                                                                    | ਲਂ                                                                                               | ชื่อ-นามสกุล (ภาษาอัง                                 | ນກฤษ)        |                                   |                                                                                                    |                                                                |                                      | ชั้นเรียน                                |        |                           |                                                  |                               |
|                                         | อัพโหลดรูปนักย์                                                                                                    |                                                                                                  | Kanakphon                                             |              |                                   |                                                                                                    |                                                                |                                      | JJ.3 / 7                                 |        |                           |                                                  | )                             |
|                                         |                                                                                                    |                                                                                                  |                                                       |              |                                   |                                                                                                    |                                                                |                                      |                                          |        |                           |                                                  |                               |
|                                         |                                                                                                    |                                                                                                  |                                                       |              |                                   |                                                                                                    |                                                                |                                      |                                          |        |                           |                                                  |                               |
| ส่วนที่                                 | 1 แบบประเมิน (SDQ)                                                                                                    |                                                                                                  |                                                       |              |                                   |                                                                                                    |                                                                |                                      |                                          |        |                           |                                                  |                               |
| ส่วนที่                                 | 1 ແບບປຣະເມັນ (SDQ)                                                                                                    |                                                                                                  |                                                       | ແບບປ         | ประเมินจุดแข็งและจุดส             | ว่อนสำหรับครูเ                                                                                                    | า่ปรึกษ                                                        | n (SDQ)                              |                                          |        |                           |                                                  |                               |
| ส่วนที่                                 | 1 ແບບປຣະເນັน (SDQ)                                                                                                    |                                                                                                  |                                                       | ແບບປ         | ประเมินจุดแข็งและจุดส             | ข่อนสำหรับครูi<br>ค                                                                                                    | าี่ปรึกษ <sub>ั</sub><br>วามคิดเเ                              | ר (SDQ)<br>ห็น                       | womorcuja                                |        | ปัญห                      | ເ (ດ້າน)                                         |                               |
| ช้อ                                     | 1 ແບບປຣະເນັນ (SDQ)                                                                                                    |                                                                                                  | พฤติกรรมประเข                                         | ແບບປ         | ประเมินจุดแข็งและจุดะ             | ข่อนสำหรับครูเ<br>ค<br>ไม่<br>จริง                                                                                                    | าี่ปรึกษ<br>วามคิดเม่<br>ค่อน<br>ข้าง<br>จริง                  | า (SDQ)<br>ห็น<br>จริง               | พฤติกรรมดี<br>ด้านสัมพันธภาพ<br>ทางสังคม | อารมณ์ | ปัญหา<br>พฤติกรรม<br>เกเร | (ด้าน)<br>พฤติกรรม<br>อยู่ไม่นึ่ง /<br>สมาธิสั้น | ความ<br>สัมพันธ์<br>กับเพื่อน |
| ส่วนที่ 1                               | 1 แบบประเมิน (SDQ)                                                                                                    | ง                                                                                                | พฤติกรรมประเข                                         | ມັບບຸປ       | Jsะเมินจุดแข็งและจุด <del>เ</del> | ม่อนสำหรับครูเ<br>ค<br>ไม่<br>จริง<br>)                                                                                                  | าี่ปรึกษ<br>วามคิดเข่<br>ค่อน<br>ข้าง<br>จริง<br>◯             | า (SDQ)<br>ห็น<br>จริง               | พฤติกรรมดี<br>ด้านสัมพันธภาพ<br>ทางสังคม | อารมณ์ | ปัญหา<br>พฤติกรรม<br>เกเร | (ด้าน)<br>พฤติกรรม<br>อยู่ไม่นิ่ง /<br>สมาธิสั้น | ความ<br>สัมพันธ์<br>กับเพื่อน |
| ส่วนที่ 1<br>2                          | 1 แบบประเมิน (SDQ)<br>ใส่ใจความรู้สึกของเ<br>อยู่ไม่สุข เคลื่อนไหว                                                                                                    | )<br>จูอื่น<br>มาก ไม่สามารถอยู่นี                                                               | <b>พฤติกรรมประเ</b> ม่<br>เง่งดันาน                   | ແບບປ         | Jsะเมินจุดแข็งและจุด <sub>เ</sub> | ม่อนสำหรับครูเ<br>ค<br>ไม่<br>จริง<br>0                                                                                                  | าี่ปรึกษ<br>วามคิดเม่<br>ท่อน<br>ข้าง<br>จริง<br>()            | า (SDQ)<br>ห็น<br>จริง<br>           | พฤติกรรมดี<br>ด้านสืมพันธภาพ<br>ทางสังคม | อารมณ์ | ปัณหา<br>พฤติกรรม<br>เกเร | (ด้าน)<br>พฤติกรรม<br>อยู่ไม่นึ่ง /<br>สมาธิสั้น | ความ<br>สัมพันธ์<br>กับเพื่อน |
| ส่วนที่<br>ข้อ<br>1<br>2<br>3           | 1 แบบประเมิน (SDQ)<br>ใส่ไจความรู้สึกของเ<br>อยู่ไม่สุข เคลื่อนไหว<br>ปนปวดศีรษะ ปวดท้                                                                                                   | วู้อื่น<br>มาก ไม่สามารถอยู่นี่<br>องหรือคลิ่นไส้บ่อยฯ                                           | พฤติกรรมประเม่<br>iงได้นาน<br>ๆ                       | ມັບບຸ        | Jsะเมินจุดแข็งและจุด <sub>ส</sub> | ม่อนสำหรับครูเ<br>ค<br>ไม่<br>จริง<br>0<br>0                                                                                             | ที่ปรึกษ<br>วามคิดเม่<br>ท่อน<br>ข้าง<br>จริง<br>()<br>()      | т (SDQ)<br>ћи<br>озъо<br>о           | พฤติกรรมดี<br>ด้านสัมพันธภาพ<br>ทางสังคม | อารมณ์ | ปัณหา<br>พฤติกรรม<br>เกเร | (ด้าน)<br>พฤติกรรม<br>อยู่ไม่นึ่ง /<br>สมาธิสั้น | ความ<br>สัมพันธ์<br>กับเพื่อน |
| ช้อ<br>1<br>2<br>3<br>4                 | 1 แบบประเมิน (SDQ)<br>ใส่ใจความรู้สึกของเ<br>อยู่ไม่สุข เคลื่อนไหว<br>ปนปวดศีรษะ ปวดท้<br>เต็มใจแบ่งปันทับผู้ใ                                                                           | มู้อื่น<br>มาก ไม่สามารถอยู่นี<br>้องหรือคลื่นไส้บ่อยฯ<br>ว่น (ขนม ของเล่น ดีเ                   | <b>พฤติกรรมประเ</b> ม่<br>เง่ได้นาน<br>ๆ<br>นสอ ฯลฯ)  | ແບບປ         | Jsะเมินจุดแข็งและจุด <sub>ส</sub> | ม่อนสำเหรับครูเ<br>ค<br>ไม่<br>จริง<br>0<br>0                                                                                            | <b>ที่ปรึกษ</b><br>วามคิดเม่<br>ข้าง<br>จริง<br>()<br>()<br>() | т (SDQ)<br>Я́ни<br>озъо<br>О<br>О    | พฤติกรรมดี<br>ด้านสัมพันธภาพ<br>ทางสังคม | ອາຣມໝ໌ | ปัณหา<br>พฤติกรรม<br>เกเร | (ด้าน)<br>พฤติกรรม<br>อยู่ไม่นิ่ง /<br>สมาธิสั้น | ความ<br>สัมพันธ์<br>กับเพื่อน |
| ส่วนที่<br>ข้อ<br>1<br>2<br>3<br>4<br>5 | <ol> <li>แบบประเมิน (SDQ)</li> <li>ใส่ใจความรู้สึกของม</li> <li>อยู่ไม่สุข เคลื่อนไหว</li> <li>ปุ่นปวดศีรษะ ปวดทั</li> <li>เด็มใจแบ่งปันทับผู้ส</li> <li>แผลงฤทธิ์ป่อย หรืะช่</li> </ol> | จู้อื่น<br>มาก ไม่สามารถอยู่นี่<br>่องหรือคลื่นไส้บ่อยฯ<br>ชิ่น (ขนม ของเล่น ดีเ<br>ภ่อารมณ์ร้อน | <b>พฤติกรรมประเ</b> มี<br>วิ่งได้นาน<br>ๆ<br>นสอ ฯลฯ) | ມບບປ         | Jsะเมินจุดแข็งและจุด <sub>เ</sub> | ວ່ອນສຳເ+ຮັບຄຸຣູເ<br>R<br>ໄມ່<br>ຈຣັ່<br>ຈ<br>ເ<br>ດ<br>ເ<br>ດ<br>ເ<br>ດ<br>ເ<br>ດ<br>ເ<br>ດ<br>ເ<br>ດ<br>ເ<br>ດ<br>ເ<br>ດ<br>ເ<br>ດ<br>ເ | าี่ปรึกษ<br>วามคิดเม่<br>ค่อน<br>ข้าง<br>จริง<br>○<br>○<br>○   | n (SDQ)<br>ñu<br>озъо<br>о<br>о<br>о | พฤติกรรมดี<br>ด้านสัมพันธภาพ<br>ทางสังคม |        | ับณห<br>พฤดีกรรม<br>เกเร  | (ด้าน)<br>พฤติกรรม<br>อยู่ไม่บิ่ง /<br>สมาธิสั้น | ความ<br>สัมพันธ์<br>กับเพื่อน |

ระบบสารสนเทศเพื่อหลักประกันโอกาสทางการเรียนรู้ 🕉 การดูแลช่วยเหลือนักเรียน กสศ

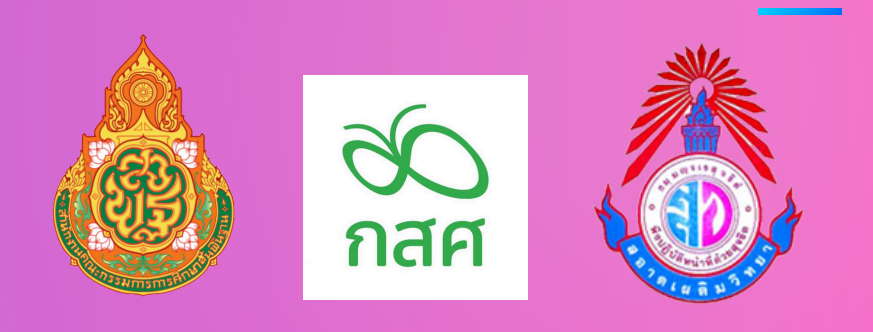

### ุกเมนู แบบฟอร์ม มประเมิน SDQ าง้อมูลรายบุคคล

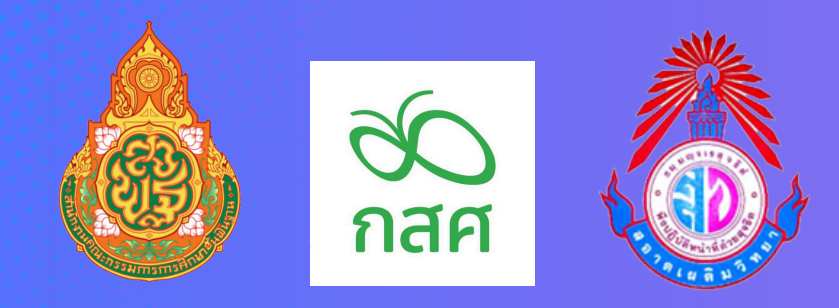

6.เลือกเมนู แบบฟอร์ม >> ผลการประเมิน SDQ ตรอจสอบผลการ ประเมินรอม SDQ

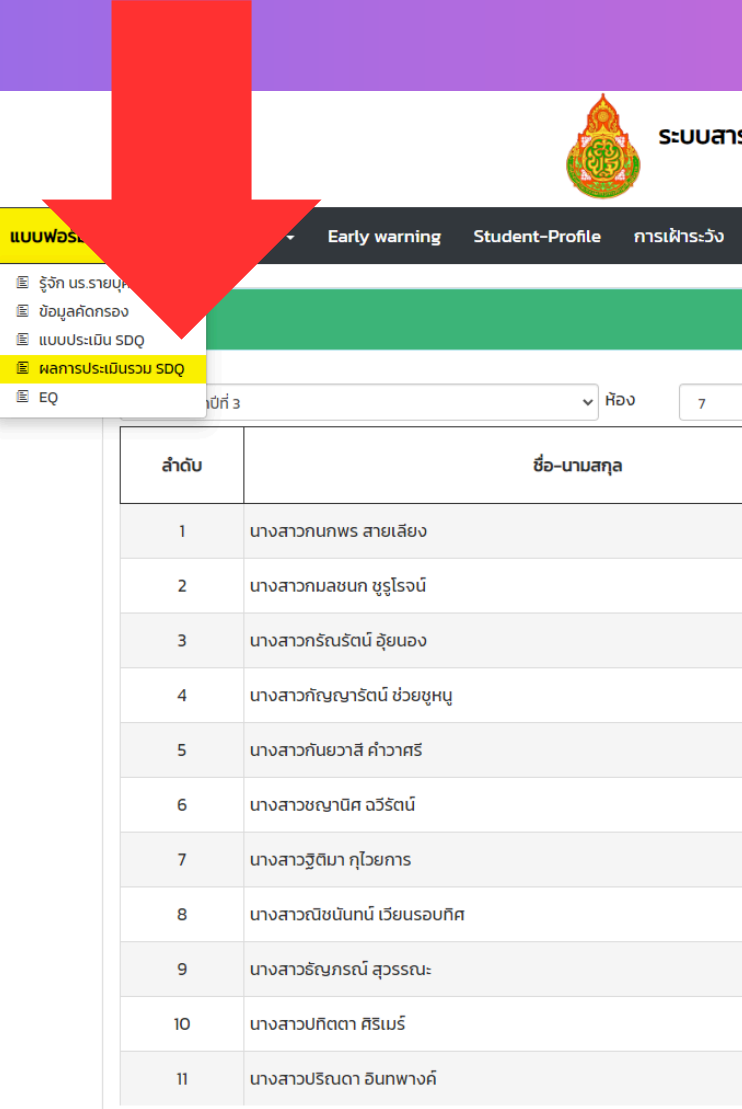

| รสนเทศเพื่อหลักเ<br>การดูแลช่วย | ประกันโอกาสทางกา<br>ขเหลือนักเรียน | ารเรียนรู้ 🕉<br>กสศ      |                          |                   |
|---------------------------------|------------------------------------|--------------------------|--------------------------|-------------------|
| รายงานติดตามนักเรี              | ียน สถิติรายงาน <del>-</del>       | Dashboard                | สุดา สิงห์สุวรรณ โรงเรีย | มน สอาดเผดิมวิทยา |
| ผลการประเม                      | มินรวม SDQ                         |                          |                          |                   |
|                                 | 🗸 ค้นหา 🛛 เส                       | ลขประจำตัว, ชื่อ-นามสกุล | Ûn 🗸                     |                   |
|                                 | ห้องเรียน                          | สถานะนักเรียน            | ผลประน ธรวม SDQ ^        |                   |
|                                 | u.3/7                              | ปกติ                     | บันทึกซ้อมูลไม่ครบ       |                   |
|                                 | u.3/7                              | ยากจน                    | บันทึกข้อมูลไม่ครบ       |                   |
|                                 | u.3/7                              | ยากจน                    | บันทึกข้อมูลไม่ครบ       |                   |
|                                 | u.3/7                              | ยากจน                    | บันทึกข้อมูลไม่ครบ       |                   |
|                                 | u.3/7                              | ยากจน                    | บันทึกข้อมูลไม่ครบ       |                   |
|                                 | u.3/7                              | ปกติ                     | บันทึกข้อมูลไม่ครบ       |                   |
|                                 | u.3/7                              | ปกติ                     | บันทึกข้อมูลไม่ครบ       |                   |
|                                 | u.3/7                              | ปกติ                     | บันทึกข้อมูลไม่ครบ       |                   |
|                                 | u.3/7                              | ยากจน                    | บันทึกข้อมูลไม่ครบ       |                   |
|                                 | u.3/7                              | ปกติ                     | บันทึกข้อมูลไม่ครบ       | C                 |
|                                 | JJ.3/7                             | ปกติ                     | บันทึกข้อมูลไม่ครบ       |                   |

|   | LUUWE.                                                                                                    |          | Early warning Student-Profile      | ระบบสาร<br>การเฝ้าระวัง | สนเทศเพื่อห<br>การดูแล<br>รายงานติดตาม | เล้กประกันโอกาง<br>ช่วยเหลือนักเรีย<br><sub>นักเรียน สถิติราย</sub> | สทางการเรียนรู้ 🕅<br>ชน กลีเ<br>งาน - Dashboard |                             | นางสาวพรสุดา สิงห์สุวะ |
|---|----------------------------------------------------------------------------------------------------|----------|------------------------------------|-------------------------|----------------------------------------|---------------------------------------------------------------------|-------------------------------------------------|-----------------------------|------------------------|
|   | <ul> <li>ธิ รู้จัก นร.ราย</li> <li>ช้อมูลคัดกรอง</li> <li>ขอมูลคัดกรอง</li> <li>แบบประเมิน SDQ</li> <li>ผลการประเมินรวม SD</li> </ul> | Q        |                                    |                         | ແບເ                                    | มฟอร์ม EQ                                                           |                                                 |                             | 🗐 aşılwa EQ            |
| _ |                                                                                                    | มัธยมศึก | าษาปีที่ 3 🗸                       | ห้อง 7                  |                                        | ✓ ĂUH                                                               | เลขประจำตัว, ชื่อ-นามสกุล                       | ปีกา                        | ารศึกษา 2566 / 2       |
|   |                                                                                                    | า        | ชอ-นามสกุล<br>นางสาวถนถพร สายเลียง | หองเรยน                 | สถานะนกเรยน                            | สถานะ<br>[ยังไม่ได้บันทึก]                                          | แจงสาเหตุเมคดกรอง                               | แบบบระเมน EQ<br>บันทึกข้อมล | พมพเอกสาร              |
|   |                                                                                                    | 2        | นางสาวกมลชนก ชรโรจน์               | J.3/7                   | ยากจน                                  | [ยังไม่ได้บันทึก]                                                   | กรณาเลือกสาเหตุ                                 | บันทึกข้อมูล                |                        |
|   |                                                                                                    | 3        | นางสาวกรัณรัตน์ อุ้ยนอง            | ы.3/7                   | ยากจน                                  | [ยังไม่ได้บันทึก]                                                   | กรุณาเลือกสาเหตุ 🗸                              | บันทึกข้อมูล                |                        |
|   |                                                                                                    | 4        | นางสาวกัญญารัตน์ ช่วยชูหนู         | ы.3/7                   | ยากจน                                  | [ยังไม่ได้บันทึก]                                                   | กรุณาเลือกสาเหตุ 🗸                              | บันทึกข้อมูล_               |                        |
|   |                                                                                                    | 5        | นางสาวกันยวาสี คำวาศรี             | ы.3/7                   | ยากจน                                  | [ยังไม่ได้บันทึก]                                                   | กรุณาเลือกสาเหตุ 🗸                              | บันทึกข้อมูล                |                        |
|   |                                                                                                    | 6        | นางสาวชญานิศ ฉวีรัตน์              | ы.3/7                   | ปกติ                                   | [ยังไม่ได้บันทึก]                                                   | กรุณาเลือกสาเหตุ 🗸                              | บันทึกข้อมูล                |                        |
|   |                                                                                                    | 7        | นางสาวฐิติมา กุไวยการ              | ы.3/7                   | ปกติ                                   | [ยังไม่ได้บันทึก]                                                   | กรุณาเลือกสาเหตุ 🗸                              | บันทึกข้อมูล                |                        |
|   |                                                                                                    | 8        | นางสาวณิชนันทน์ เวียนรอบทิศ        | ы.3/7                   | ปกติ                                   | [ยังไม่ได้บันทึก]                                                   | กรุณาเลือกสาเหตุ 🗸                              | บันทึกข้อมูล                |                        |
|   |                                                                                                    | 9        | นางสาวธัญภรณ์ สุวรรณะ              | JJ.3/7                  | ยากจน                                  | [ยังไม่ได้บันทึก]                                                   | กรุณาเลือกสาเหตุ 🗸                              | บันทึกข้อมูล                |                        |
|   |                                                                                                    | 10       | นางสาวปทิตตา ศิริเมร์              | IJ.3/7                  | ปกติ                                   | [ยังไม่ได้บันทึก]                                                   | กรุณาเลือกสาเหตุ 🗸                              | บันทึกข้อมูล                |                        |
|   |                                                                                                    | 11       | นางสาวปริณดา อินทพางค์             | JJ.3/7                  | ปกติ                                   | [ยังไม่ได้บันทึก]                                                   | กรุณาเลือกสาเหตุ 🗸                              | บันทึกข้อมูล                |                        |
|   |                                                                                                    | 12       | นางสาวปาริชาติ ชิตรัถถา            | и.3/7                   | ยากจน                                  | [ยังไม่ได้บันทึก]                                                   | กรุณาเลือกสาเหตุ 🗸                              | บันทึกข้อมูล                |                        |
|   |                                                                                                    | 13       | นางสาวรักษิณา แพงโงม               | ม.3/7                   | ยากจน                                  | [ยังไม่ได้บันทึก]                                                   | กรุณาเลือกสาเหตุ 🗸                              | บันทึกข้อมูล                |                        |

>> EQ

สอาดเผดิมวิทย

|          |          |              |                           |                         |                         | ระบบสาร      | สนเทศเพื่อหลักประก<br>การดูแลช่วยเหลื | าันโอกาสทางการ<br>iอนักเรียน | รเรียนรู้ 🕉<br>กล | о<br>1    |            |              |              |             |                  |                       |
|----------|----------|--------------|---------------------------|-------------------------|-------------------------|--------------|---------------------------------------|------------------------------|-------------------|-----------|------------|--------------|--------------|-------------|------------------|-----------------------|
| หน้าหลัก | แบบฟอร์ม | - การช่ว     | ยเหลือส่งต่อ <del>-</del> | Early warning           | Student-Profile         | การเฝ้าระวัง | รายงานติดตามนักเรียน                  | สถิติรายงาน <del>-</del>     | Dashboard         |           |            |              | นางสา        | วพรสุดา     | สิงห์สุวรรณ โรงเ | รียน สอาดเผดิมวิทยา 🤇 |
|          |          |              |                           |                         |                         |              |                                       |                              |                   |           |            |              | E            | Q           | ≡                |                       |
|          |          |              |                           | ชื่                     | อ-นามสกุล (ภาษาไทย      | )            |                                       |                              |                   | เพศ       |            |              |              |             |                  |                       |
|          |          |              |                           |                         | นางสาวกนกพร สายเลียง    |              |                                       |                              |                   | หญิง      |            |              |              |             | ~                |                       |
|          |          |              | วันโนลตรปมัญว             | ซี                      | อ-นามสกุล (ภาษาอังห     | າฤษ)         |                                       |                              |                   | ชั้นเรียน |            |              |              |             |                  |                       |
|          |          |              | อพเพลพรูชนกเ              |                         | Kanakphon               |              |                                       |                              |                   | IJ.3 / 7  |            |              |              |             |                  |                       |
|          |          | ส่วนที่ 1 แบ | ມບປຣະເມັน (EQ)            |                         |                         | LUUL         | ประเมินความฉลาดทางอาร                 | มณ์เด็กอายุ 12-17 (E         | :Q)               |           |            | 00011        | ion fina     |             |                  |                       |
|          |          | ข้อ          |                           |                         |                         | พถตั         | ติกรรมประเมิน                         |                              |                   |           |            | จริง         | ค่อน         | _           | คะแบบ            |                       |
|          |          |              |                           |                         |                         |              |                                       |                              |                   |           | เม<br>จริง | บาง<br>ครั้ง | ข้าง<br>จริง | จริง<br>มาก |                  |                       |
|          |          | 1            | เวลาโกรธหรือไม่ส          | าบาย ฉันรับรู้ได้ว่าเกิ | ดอะไรขึ้นกับฉัน         |              |                                       |                              |                   |           | 0          | 0            | 0            | 0           |                  |                       |
|          |          | 2            | ฉันบอกไม่ได้ว่าอะ         | ไรทำให้ฉันรู้สึกโกรธ    |                         |              |                                       |                              |                   |           | 0          | 0            | 0            | 0           |                  |                       |
|          |          | 3            | เมื่อถูกขัดใจฉันมั        | กรู้สึกหงุดหงิดจนคะ     | งบคุมอารมณ์ไม่ได้       |              |                                       |                              |                   |           | 0          | 0            | 0            | 0           |                  |                       |
|          |          | 4            | ฉันสามารถคอยเ             | พื่อนให้บรรลุเป้าหมา    | ยที่พอใจ                |              |                                       |                              |                   |           | 0          | 0            | 0            | 0           |                  |                       |
|          |          | 5            | ฉันมักมีปฏิกิริยาโ        | ์ต้ตอบรุนแรงต่อปัญ      | เหาเพียงเล็กน้อย        |              |                                       |                              |                   |           | 0          | 0            | 0            | 0           |                  |                       |
|          |          | 6            | เมื่อถูกบังคับให้ทำ       | าในสิ่งที่ไม่ชอบ ฉันจะ  | อธิบายเหตุผลจนผู้อื่นยล | ่วมรับได้    |                                       |                              |                   |           | 0          | 0            | 0            | 0           |                  |                       |

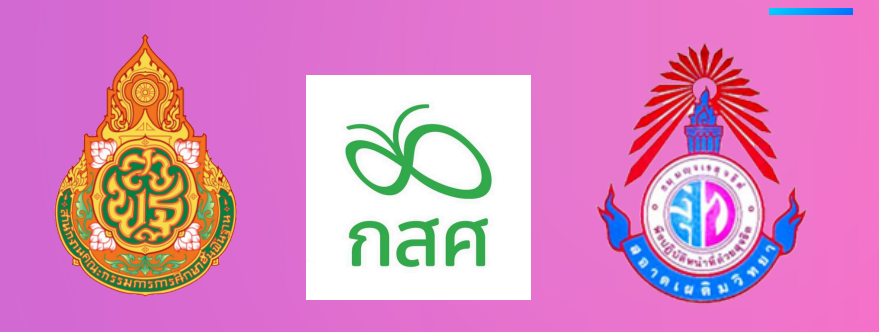

# 7.เลือกเมนู แบบฟอร์ม บันทึกข้อมูลรายบุคคล

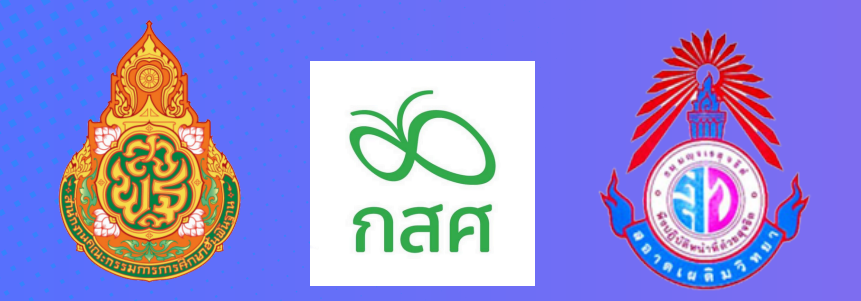

## <u>ปีการศึกษา 2568 ระบบ OBEC CARE</u> สามารถให้นักเรียนและผู้ปกครอง เข้าสู่ระบบกรอกข้อมูล >> SDQ ผู้ปกครอง >> SDQ นักเรียน >> EQ

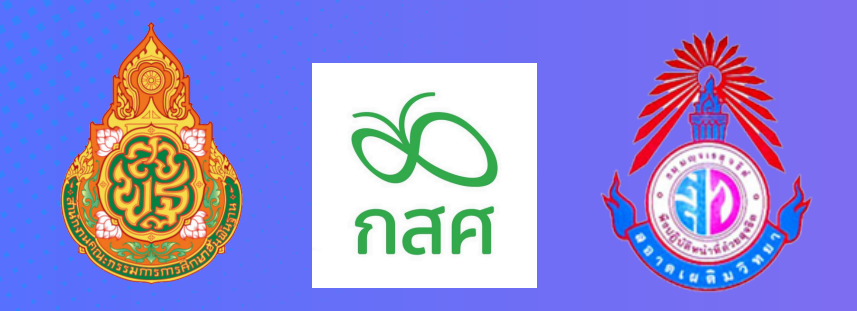

## อิธีการเปิดการใช้งาน สำหรับผู้ปกครองและนักเรียน

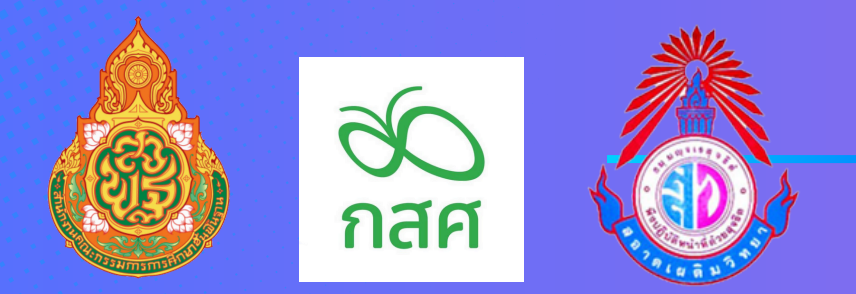

ครูที่ปรึกษา เลือกเมนู จัดการข้อมูล >> จัดการข้อมูล USER นร./ผปค. เปิดการใช้งานให้ขึ้น สถานะสีเพียอ ครูที่ปรึกษาส่ง USER และ **PASSWORD ให้นักเรียน** รายบุคคล

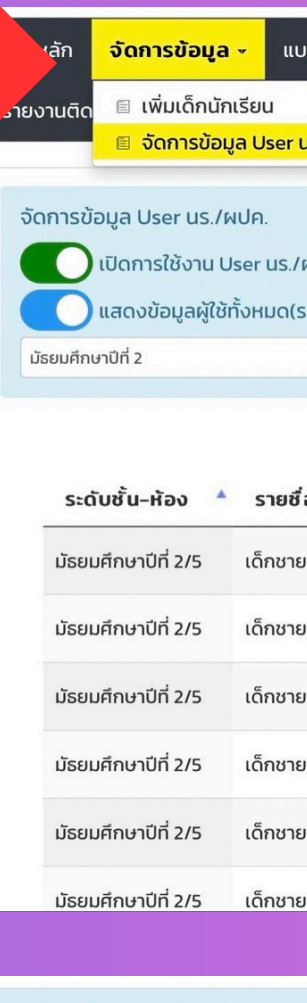

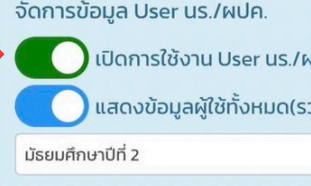

| Samsdaye         uududu muduu         msduududududu         uududu muduu         msduududududu         uududu muduu         msduudududuu         msduudududuu         msduuduu         msduuduu                                                                                                    |                     |                                      |                                 |                           |            |  |
|----------------------------------------------------------------------------------------------------|---------------------|--------------------------------------|---------------------------------|---------------------------|------------|--|
| • • • • • • • • • • • • • • • • • • •                                                                                                    | ลัก จัดการข้อมู     | นูล - แบบฟอร์ม - การช่วยเห           | ลือส่งต่อ - Early warning Stude | nt-Profile การเฝ้าระวัง   |            |  |
| u domodių Lier US /MI         Image: Image: Ima                                                                                                    | นติด 🗏 ເพิ່มเด็กเ   | มักเรียน ashboard                    | นางสาวจิราวรรณ จันทร์ทอง        | โรงเรียน สอาดเผดิมวิทยา 👤 |            |  |
| Biological User US. HURL:       Image: Construction of the construction of the constru                                                                                                    | 🔳 จัดการขั          | อมูล User us./ผปค.                   |                                 |                           |            |  |
| Constitututue         Constitution         Constitution           university         0         Riso         s         0           sedurfur-rife         sudersity         0         Riso         s         0           sedurfur-rife         sudersity         sudersity         sudersity         sity         sity         sity         sity           sedurfur-rife         sity         sudersity         sudersity                                                                                                    | าารข้อมูล User us.  | /ผปค.                                |                                 |                           |            |  |
| unanobajagikihisuudissuukikiosuukinnunkii<br>safuudi 2 to koo s o<br>iturn:<br>safuudi 2 to koo s o<br>iturn:<br>safuudi 2 to koo s o<br>iturn:<br>safuudi 2 to koo s o<br>iturn:<br>safuudi 2 to koo s o<br>iturnunyis sinulso seessa<br>iturnunyis sinulso seessa<br>iturnunyis sinulso sees                                                                                                    | 🜔 เปิดการใช้งาน     | User us./ผปค.                        |                                 |                           | ×] EXCEL   |  |
| saiduduzi       v       v                                                                                                    | แสดงข้อมูลผู้ใ      | ใช้ทั้งหมด(รวมผู้ใช้งานที่ถูกยกเลิก) |                                 | a) 1000 -                 |            |  |
| sučuču-nov       sučuču-nov       sučuču-nov <td>อมศกษายก 2</td> <td></td> <td></td> <td></td> <td></td> <td></td>                                                                                                    | อมศกษายก 2          |                                      |                                 |                           |            |  |
| s. trubu - hou         *         subdia dimunulur.s         innuur.s           disuurimunuli / 2/5         inimunumunus shudus:duij         ps1086110285_36963         p0613         CO           disuurimunuli / 2/5         inimunumunus shudus:duij         ps1086110285_36964         p3361         CO           disuurimunuli / 2/5         inimunumunus shudus:duij         ps1086110285_36966         p3646         CO           disuurimunuli / 2/5         inimunus shudus:dui / ps1086110285_36966         p3537         CO           disuurimunuli / 2/5         inimuus shudus kaunus         ps1086110285_36966         p0369         CO           disuurimunuli / 2/5         inimuus shudus kaunus         ps1086110285_36966         p0369         CO           disuurimunuli / 2/5         inimuus shudus kaunus         ps1086110285_36968         p0369         CO           disuurimunuli / 2/5         inimuus shudus kaunus         ps1086110285_36968         p0369         CO           disuurimunuli / 2/5         inimuus shudus kaunus         ps1086110285_36968         p0613         CO           uurimunuli / 2/5         inimuus shudus         ps1086110285_36963         p0613         CO           uurimunuli / 2/5         inimuus shudus         ps1086110285_36963         p0613         CO           uurim                                                                                                    |                     |                                      |                                 | ค้นหาะ                    |            |  |
| йвиийпл0й/2/5         йплипцина йлойзайий         ря008110285_36963         р0613         СО           йвиийпл0й/2/5         йплипалза пайдо         ря108110285_36964         р3361         СО           йвиийпл0й/2/5         йплипалза пайдо         ря108110285_36965         р8466         СО           йвиийпл0й/2/5         йпливацала Шплоо         ря1086110285_36967         р4877         СО           йвиийпл0й/2/5         йпливацала Шплоо         ря1086110285_36967         р4877         СО           йвиийпл0й/2/5         йпливацала Шплоо         ря1086110285_36967         р4877         СО           йвиийпл0й/2/5         йпливацала Шплоо         ря1086110285_36967         р4877         СО           йбида User us /w/и.         власобицай/йбли User us //w/и.         власобицай/йбли User us //w/и.         власобицай/йбли User us //w/и.         власобицай/йбли User us //w/и.         власобицай/йбли User us //w/и.         власобицай/йбли User us //w/и.         власобицай/йбли User us //w/и.         власоби избли User us //w/и.         власобицай/йбли User us //w/и.         власобицай/и.         власов           uufinun01/2/5         iGnnunanguns anulas         риове110285_36963         роб81         СО         власов           uufinun01/2/5         iGnnunanse nulas         риове110285_36963         раб661         СО         власов <th>ระดับชั้น-ห้อง</th> <th>รายชื่อนักเรียน</th> <th>username</th> <th>password</th> <th>🔶 สถานะ 🕸</th> <th></th>                                                                                                    | ระดับชั้น-ห้อง      | รายชื่อนักเรียน                      | username                        | password                  | 🔶 สถานะ 🕸  |  |
| йашийпил01 2/5         idinunun358ü idion%         ps1086110285_36964         p3361         CO           üseundnun01 2/5         idinunungns nutüo         ps1086110285_36966         p3537         CO           üseundnun01 2/5         idinunustiku (csastad)         ps1086110285_36966         p3537         CO           üseundnun01 2/5         idinunustiku (csastad)         ps1086110285_36967         p4877         CO           üseundnun01 2/5         idinunustiku (csastad)         ps1086110285_36968         p0369         CO           üseundnun01 2/5         idinunustiku (csastad)         ps1086110285_36968         p0369         CO           üseundnun01 2/5         idinunustiku (csastad)         ps1086110285_36968         p0369         CO           üseundnun01 2/5         idinunustiku (csastad)         ps1086110285_36963         p0613         CO           uudnun01 2/5         idinunustiku (csastad)         ps1086110285_36963         p0613         CO           uudnun01 2/5         idinunustiku (csastad)         ps1086110285_36963         p0613         CO           uudnun01 2/5         idinunustiku (csastad)         ps1086110285_36963         p8466         CO           uudnun01 2/5         idinunustiku (csastad)         ps1086110285_36965         p8466         CO                                                                                                    | มัธยมศึกษาปีที่ 2/5 | เด็กชายกฤษกร ช่างประดิษฐ์            | ps1086110285_36963              | p0613                     |            |  |
| ມ້ອຍມ4ການາດີກີ 2/5 ເດັກນາຍເນຕຼາກ ຄາມເມືອວ ps1086110285_36965 p8466<br>ບ້ອຍມ4ການາດີກີ 2/5 ເດັກນາຍຮົບແຮງ ກຣກມ ps1086110285_36967 p4877<br>ບ້ອຍມ4ການາດີກີ 2/5 ເດັກນາຍຮົບແຮງ ກຣກມ ps1086110285_36967 p4877<br>ບ້ອຍມ4ການາດີກີ 2/5 ເດັກນາຍຮັບ ເຕຣະລັສດ໌ ps1086110285_36966 p0369<br>ບ້ອຍມ4ການາດີກີ 2/5 ເດັກນາຍແຕນ ໄມ່ເດລະງັສດ໌ ps1086110285_36966 p0369<br>ບ້ອຍມ4ການາດີກີ 2/5 ເດັກນາຍແຕນ ໄມ່ເດລະງັສດ໌ ps1086110285_36966 p0369<br>ແມສແດນເຊິ່ມຊູສ່ໃຫ້ກະແມດ(Ss2)ແມ່ໃຫ້ວາມແຖ້ງກຍາກເລັກ)<br>ມແຕນເຊິ່ມຊູສ່ໃຫ້ກະແມດ(Ss2)ແມ່ໃຫ້ວາມແຖ້ງກຍາກເລັກ)<br>ມແຕກນາດີກີ 2/5 ເດັກນາຍການສຳປະປະເຕັນຊູ້ ps1086110285_36963 p0613<br>ຍມ4ການາດີກີ 2/5 ເດັກນາຍການສຳປະປະເຕັນຊູ້ ps1086110285_36963 p0613<br>ຍມ4ການາດີກີ 2/5 ເດັກນາຍແບນ ໄມ່ເດລະ ດີນຊູ້ ps1086110285_36966 p3537<br>ເດັນ ຄຳນາຍແບນຊາຣ ທານເມືອງ<br>ຍມ4ການາດີກີ 2/5 ເດັກນາຍຮົບແຮງ ກຣກມ ps1086110285_36966 p3537<br>ເດັກນາຍແບນຊາຣ ທານເລັງ<br>ຍມ4ການາດີກີ 2/5 ເດັກນາຍຮັບເລະ ກຣກມ ps1086110285_36966 p3537<br>ເດັງ<br>ຍມ4ການາດີກີ 2/5 ເດັກນາຍຮັບແຮງ ໂຄ່ກວ ps1086110285_36966 p3537<br>ເດັງ<br>ຍມ4ການາດີກີ 2/5 ເດັກນາຍຮຽບແຮງ ໂຄ່ກວ ps1086110285_36967 p4877<br>ເດັງ<br>ຍມ4ການາດີກີ 2/5 ເດັກນາຍຮຽບແຮງ ໂຄ່ກວ ps1086110285_36968 p3537<br>ເດັງ<br>ຍມ4ການາດີກີ 2/5 ເດັກນາຍຮຽບແຮງ ໂຄ່ກວ ps1086110285_36968 p3537<br>ເດັງ<br>ຍມ4ການາດີກີ 2/5 ເດັກນາຍຮຽບແຮງ ໂຄ່ກວ ps1086110285_36967 p4877<br>ເດັງ<br>ຍມ4ການາດີກີ 2/5 ເດັກນາຍຮຽບແຮງ ໂຄ່ກວ ps1086110285_36968 p3539 p0619<br>ຍຸມ4ການາດີ 2/5 ເດັກນາຍຮຽບແຮງ ໂຄ່ກວ ps1086110285_36968 p3539 p0639<br>ເດັງ<br>ຍຸມ4ການາດີ 2/5 ເດັກນາຍຮຽບແຮງ ໂຄ່ງ<br>ເດັງ ps1086110285_36969 p3537<br>ເດັງ ps1086110285_36969 p3537<br>ເດັງ ps1086110285_36                                                                                                    | มัธยมศึกษาปีที่ 2/5 | เด็กชายกวีวัธน์ เรืองศรี             | ps1086110285_36964              | p3361                     |            |  |
|                                                                                                    | มัธยมศึกษาปีที่ 2/5 | เด็กชายณฐกร คงเมือง                  | ps1086110285_36965              | p8466                     |            |  |
|                                                                                                    | เโรยเปลือนงาไก่ 2/5 | เด็กชายระแดช ไผ่กอง                  | ns1086110285 26066              | n3527                     |            |  |
| ປຣອບທັກນາປີກໍ 2/5 ແຕ່ຫຍາຍມຣາຮັບ ບູດສລັສດີ ps1086110285_36967 p4877<br>ປ້ອຍບທັກນາປີກໍ 2/5 ແຕ່ຫຍາຍມຣາຮັບ ບູດສລັສດີ ps1086110285_36968 p0369<br>ເປັດທາວໃຊ້/ບານ<br>ເປັດທາວໃຊ້/ບານ<br>ເປັດຫາວໃຊ້/ບານ<br>ເຊັບບັ້ນ-H້ອວ <b>s sruð ອບົກເ</b> Sັຍບ ບູດສວັສດີ ps1086110285_36963 p0613<br>ແຕ່ກນາປີກໍ 2/5 ເດັກນາຍທາງແກຣ ຜ່າວປຣະດັບຈຼົ ps1086110285_36963 p0613<br>ແຕ່ກນາປີກໍ 2/5 ເດັກນາຍທາງແກຣ ຜ່າວປຣະດັບຈຼົ ps1086110285_36963 p0613<br>ແຕ່ກນາປີກໍ 2/5 ເດັກນາຍທາງແກຣ ຜ່າວປຣະດັບຈຼົ ps1086110285_36963 p0613<br>ແຕ່ກນາປີກໍ 2/5 ເດັກນາຍທາງແກຣ ຜ່າວປຣະດັບຈຼົ ps1086110285_36963 p361<br>ເດັກນາຍທາງແກ້ ການເມືອບ<br>ເຊັບບັ້ນ-H້ອວ <b>k</b> ຄາຍປະລາຍຊາດ ຫຼາຍ b1086110285_36963 p361<br>ເດັກນາຍທາງແກຣ ຄາມເມືອບ<br>ເຊັບບັ້ນ ເລັດກາຍເຊັດແລະ ກຣງບ ps1086110285_36965 p8466<br>ເດັກນາຍແລະຫຣ ກຣງບ ps1086110285_36966 p3537<br>ເດັກນາຍແລະຫຣ ກຣງບ ps1086110285_36966 p3537<br>ເດັກນາຍແລະຫຣ ກຣງບ ps1086110285_36966 p369<br>ເດັກນາຍເລະຫຣ ກຣງບ ps1086110285_36967 p4877<br>ເດັກນາຍແລະຫຣ ກຣງບ ps1086110285_36968 p0369<br>ເດັກນາຍເລະຫຣ ກຣງບ ps1086110285_36968 p0369<br>ເດັກນາຍເລະຫຣ ກຣງບ ps1086110285_36968 p0369<br>ເດັກນາຍເລະຫຣ ກຣງບ ps1086110285_36968 p0369<br>ເດັກນາຍເລະຫຣ ກຣງບ ps1086110285_36968 p0369<br>ເດັກນາຍເລະຫຣ ກຣງບ ps1086110285_36969<br>ເດັກນາຍເລະຫຣ ກຣງບ ps1086110285_36969<br>ເດັກນາຍເລະຫຣ ກຣງບ ps1086110285_36969<br>ເດັກນາຍເລະຫຣ ກຣງບ ps1086110285_36969<br>ເດັກນາຍເລະຫຣ ກຣງບ ps1086110285_36969<br>ເດັກນາຍເລະຫຣ ກຣງບ ps1086110285_36969<br>ເດັກນາຍເລະຫຣ ກຣງບ ps1086110285_36969<br>ເດັກນາຍເລະຫຣ ກຣງບ ps1086110285_36969<br>ເດັກນາຍເລະຫຣ ກຣງບ ps1086110285_36969<br>ເດັກນາຍ ຫຣ ກຣງບ ps1086110285_36969<br>ເດັກນາຍ ເລະຫຣ ກຣງບ ps1086110285_36969<br>ເດັກນາຍ ເລະຫຣ ກຣງບ ps1086110285_36969<br>ເດັກນາຍ ກຣງ ps1086110285_36969<br>ເດັກນາຍ ເລະຫຣ ກຣງບ ps1086110285_36969<br>ເດັກນາຍ ກຣງ ps1086110285_36969<br>ເດັກນາຍ ກຣງ ps1086110285_36969<br>ເດັກນາຍ ກຣງ ps1086110285_36969<br>ເດັກນາຍ ກຣງ ps1086110285_36969<br>ເດັກນາຍ ກຣງ ps1086110285_36969<br>ເດັກນາຍ ກຣງ ps1086110285_36969<br>ເດັກນາຍ ກຣງ ps1086110285_36969<br>ເດັກນາຍ ກຣງ ps1086110285_36969<br>ເດັກນາຍ ກຣງ ps1086110285_36969<br>ເດັກນາຍ ກຣງ ps1086110285_36969<br>ເດັກນາຍ ກຣງ ps1086110285_36969<br>ເດັກນາຍ ກຣງ ps1086110285_36969<br>ເດັກນາຍ ກຣງ ps1086110285_36969<br>ເດັກນາຍ ກຣງ ps1                                                                                                    |                     |                                      | h210201105232720200             | p3337                     |            |  |
| ມ່ອຍມຄົກນາປີກີ 2/5 ເດັກນາຍມະາອີປ ບູດສະລັສດີ ps1086110285_36968 p0369 COS<br>ເດັກນາຍິນ var us / ฟປA.<br>ເປັດກາຣໃດ້ຈາມ User us / ฟປA.<br>ແລະດານັອມູສຢູ່ໃຫ້ຈາມດ(ກວມພູ້ໃຮ້ຈາມຖິກຍາກເລັກ)<br>hmofd 2 <b>s suອ້ອ</b> ນົກເຮັຍມ username password annue<br>aufinurປີກີ 2/5 ເດັກນາຍກາຍທາຍ ສ່ານປະລະດັຍອີ ps1086110285_36963 p0613 CO<br>aufinurປີກີ 2/5 ເດັກນາຍກາຍແລະ ສະຖຸມ ps1086110285_36963 p0613 CO<br>aufinurປີກີ 2/5 ເດັກນາຍແລະ ສະຖຸມ ps1086110285_36966 p3537 CO<br>aufinurປີກີ 2/5 ເດັກນາຍແລະ ສະຖຸມ ps1086110285_36966 p3537 CO<br>aufinurປີກີ 2/5 ເດັກນາຍແລະ ສະຖຸມ ps1086110285_36966 p3537 CO<br>aufinurປີກີ 2/5 ເດັກນາຍແລະ ສະຖຸມ ps1086110285_36966 p3537 CO<br>aufinurປີກີ 2/5 ເດັກນາຍແລະ ສະຖຸມ ps1086110285_36966 p3537 CO<br>aufinurປີກີ 2/5 ເດັກນາຍແລະ ສະຖຸມ ps1086110285_36966 p3537 CO<br>aufinurປີກີ 2/5 ເດັກນາຍແລະ ສະຖຸມ ps1086110285_36966 p3537 CO<br>aufinurປີກີ 2/5 ເດັກນາຍແລະ ສະຖຸມ ps1086110285_36966 p3537 CO<br>aufinurປີກີ 2/5 ເດັກນາຍແລະ ສະຖຸມ ps1086110285_36966 p3537 CO<br>aufinurປີກີ 2/5 ເດັກນາຍແລະ ສະຖຸມ ps1086110285_36966 p3537 CO<br>aufinurປີກີ 2/5 ເດັກນາຍແລະ ສະຖຸມ ps1086110285_36966 p3537 CO<br>aufinurປີກີ 2/5 ເດັກນາຍແລະ ສະຖຸມ ps1086110285_36966 p3537 CO<br>aufinurປີກີ 2/5 ເດັກນາຍແລະ ສະຖຸມ ps1086110285_36966 p3537 CO<br>aufinurປີກີ 2/5 ເດັກນາຍແລະ ສະຖຸມ ps1086110285_36967 p4877 CO<br>aufinurປີກີ 2/5 ເດັກນາຍແລະ ສະຖຸມ ps1086110285_36968 p0369 CO<br>aufinurປີກີ 2/5 ເດັກນາຍແລະ ສະຖຸມ ps1086110285_36968 p0369 CO<br>aufinurປີກີ 2/5 ເດັກນາຍແລະ ສະຖຸມ ps1086110285_36968 p0369 CO<br>aufinurປີ 2/5 ເດັກນາຍແລະ ສະຖຸມ ps1086110285_36968 p0369 CO<br>aufinurປີ 2/5 ເດັກນາຍແລະ ສະຖຸມ ps1086110285_36968 p0369 CO<br>aufinurປີ 2/5 ເດັກນາຍແລະ ສະຖຸມ ps1086110285_36969 p7570 CO<br>aufinurປີ 2/5 ເດັກນາຍ 2/5 ເດັກນາຍ 2/5 ເດັກນາຍ ps1086110285_36969 p7570 CO<br>aufinurປີ 2/5 ເດັກນາຍ 2/5 ເດັກນີ p3086110285_36970 p4906                                                                                                    | มัธยมศึกษาปีที่ 2/5 | เด็กชายธีณธร กรกุม                   | ps1086110285_36967              | p4877                     |            |  |
| ห้อมูล User us /ผปค.<br>เปิดการใช้งาน User us /ผปค.<br>และดงม้อนูลผู้ใช้งามาก(ถวยมรู้ใช้งานที่ถูกยกแลัก)<br>InurOf 2 • • • • • • • • • • • • • • • • • •                                                                                                    | มัธยมศึกษาปีที่ 2/5 | เด็กชายนราธิป บุตรสวัสดิ์            | ps1086110285_36968              | p0369                     |            |  |
| Ibitrinistavi lu User ds./MCH.         username         password         anu:           ikuru:         ikuru:         ikuru:         ikuru:         ikuru:           sčivů u- rivo         isveť ou ini seu         username         password         anu:           euli nuru Dí 2/5         ikinuru nu u u u u u u u u u u u u u u u u                                                                                                     | รข้อมูล User us./ผ  | งปก.                                 |                                 |                           | with EVCEL |  |
| hmunDrīt 2<br><b>รายซี่อบักเรียน username password anu:</b><br>ยมศึกษาปิที่ 2/5 เด็กชายกฤษกร ช่างประดิษฐ์ ps1086110285_36963 p0613<br>ยมศึกษาปิที่ 2/5 เด็กชายกาววิธน์ เรืองศรี ps1086110285_36964 p3361<br>ยมศึกษาปิที่ 2/5 เด็กชายกาววิธน์ เรืองศรี ps1086110285_36965 p8466<br>ยมศึกษาปิที่ 2/5 เด็กชายธนาญาร คงเมือง ps1086110285_36965 p8466<br>ยมศึกษาปิที่ 2/5 เด็กชายธนาญาร คงเมือง ps1086110285_36966 p3537<br>ยมศึกษาปิที่ 2/5 เด็กชายธนาญาร คงเมือง ps1086110285_36966 p3537<br>ยมศึกษาปิที่ 2/5 เด็กชายธนาญาร คงเมือง ps1086110285_36967 p4877<br>ยมศึกษาปิที่ 2/5 เด็กชายนราธิป บุตรสวัสดิ์ ps1086110285_36967 p4877<br>ยมศึกษาปิที่ 2/5 เด็กชายนราธิป บุตรสวัสดิ์ ps1086110285_36968 p0369<br>ยมศึกษาปิที่ 2/5 เด็กชายนราธิป บุตรสวัสดิ์ ps1086110285_36968 p0369<br>ยมศึกษาปิที่ 2/5 เด็กชายนราธิป บุตรสวัสดิ์ ps1086110285_36969 p7570<br>ยมศึกษาปิที่ 2/5 เด็กชายปฏิวากน ลิบาลัย ps1086110285_36970 p4906                                                                                                    | แสดงข้อมูลผู้ใช้ท   | ้จังหมด(รวมผู้ใช้งานที่ถูกยกเลิก)    |                                 |                           |            |  |
| kůvřů-řiov         s rev v v v v v v v v v v v v v v v v v v                                                                                                     | จึกษาปีที่ 2        |                                      |                                 |                           | \$         |  |
| Auri:         Auri:           Eduštu-ritov         S rušť pitnišu         username         password         anu:           ulafnun'lť 2/5         kňaruenquens vivuls:cňuý         ps1086110285_36963         po613         Image: Comparison of the structurence structurence structu                                                                                                    |                     |                                      |                                 |                           |            |  |
| stab a in traba         stab a in traba         stab a in traba         stab a in traba         anti-<br>anti-<br>a |                     |                                      |                                 | ค้นหาะ                    |            |  |
| ยมศึกษาปีที่ 2/5         เจ็กชายกฤษกร ช่างประดิษฐ์         ps1086110285_36963         p0613           ยมศึกษาปีที่ 2/5         เจ็กชายกวีวัธน์ เรื่องศรี         ps1086110285_36964         p3361         Image: Contract Contract Contend Contrect Contract Contract Contract Contend Contract Contrac                                                                                                    | ะดับชั่น-ห้อง 🔺     | รายชิอนักเรียน                       | 🔋 username                      | password                  | ุ สถานะ ♥  |  |
| винялнотій 2/5         іблитивліўски іšаня         ps1086110285_36964         p3361         О           винялнотій 2/5         іблитивладтя вышал         ps1086110285_36965         p8466         О           винялнотій 2/5         іблитивладтя вышал         ps1086110285_36965         p3537         О           винялнотій 2/5         іблитивладтя вышал         ps1086110285_36967         p4877         О           винялнотій 2/5         іблитивладтаб         ps1086110285_36968         p0369         О           винялнотій 2/5         іблитивладтаб         ps1086110285_36968         p0369         О           винялнотій 2/5         іблитивладтаб         ps1086110285_36968         p0369         О           винялнотій 2/5         іблитивладтаб         ps1086110285_36969         p770         О           винялнотій 2/5         іблитивладтаб         ps1086110285_36970         p4906         О                                                                                                    | รยมศึกษาปีที่ 2/5   | เด็กชายกฤษกร ช่างประดิษฐ์            | ps1086110285_36963              | p0613                     |            |  |
| ยมศึกษาปีที่ 2/5       เด็กชายณฐกร คงเมือง       ps1086110285_36965       p8466 <ul> <li>ดีกชายธนเดช ไผ่กอง</li> <li>ps1086110285_36966</li> <li>p3537</li> <li>ดีกชายธัณธร กรกุม</li> <li>ps1086110285_36967</li> <li>p4877</li> <li>ดีกชายบราธิป บุตรสวัสดิ์</li> <li>ps1086110285_36968</li> <li>p0369</li> <li>ดีกชาย</li> </ul> <ul> <li>ps1086110285_36967</li> <li>p4877</li> <li>ดีกชายบราธิป บุตรสวัสดิ์</li> <li>ps1086110285_36968</li> <li>p0369</li> <li>ดีกชายบราธิป บุตรสวัสดิ์</li> <li>ps1086110285_36969</li> <li>p7570</li> <li>คร1086110285_36970</li> <li>p4906</li> </ul>                                                                                                    | รยมศึกษาปีที่ 2/5   | เด็กชายกวีวัธน์ เรืองศรี             | ps1086110285_36964              | p3361                     |            |  |
| ยมศึกษาปีที่ 2/5       เด็กชายธนเดช ไผ่ทอง       ps1086110285_36966       p3537       Image: Constraint of the constraint of the constraint of                                                                                                    | รยมศึกษาปีที่ 2/5   | เด็กชายณฐกร คงเมือง                  | ps1086110285_36965              | p8466                     |            |  |
| ยมศึกษาปีที่ 2/5 เด็กชายธัณธร กรกุม ps1086110285_36967 p4877 <b>O</b><br>ยมศึกษาปีที่ 2/5 เด็กชายนราธิป บุตรสวัสดิ์ ps1086110285_36968 p0369 <b>O</b><br>ยมศึกษาปีที่ 2/5 เด็กชายนิรวิทย์ กิวหลิม ps1086110285_36969 p7570 <b>O</b><br>ยมศึกษาปีที่ 2/5 เด็กชายปฏิภาณ ลิมาลัย ps1086110285_36970 p4906 <b>O</b>                                                                                                    | รยมศึกษาปีที่ 2/5   | เด็กชายธนเดช ไผ่ทอง                  | ps1086110285_36966              | p3537                     |            |  |
| <ul> <li>ยมศึกษาปีที่ 2/5</li> <li>เด็กชายนราธิป บุตรสวัสดิ์</li> <li>ps1086110285_36968</li> <li>p0369</li> <li>p1086110285_36969</li> <li>p7570</li> <li>p1086110285_36969</li> <li>p1086110285_36970</li> <li>p4906</li> </ul>                                                                                                    | รยมศึกษาปีที่ 2/5   | เด็กชายธีณธร กรกุม                   | ps1086110285_36967              | p4877                     |            |  |
| <ul> <li>ยมศึกษาปีที่ 2/5</li> <li>เด็กชายปฏิภาณ ลิมาลัย</li> <li>ps1086110285_36969</li> <li>pf00010225_36970</li> <li>p4906</li> </ul>                                                                                                    | รยมศึกษาปีที่ 2/5   | เด็กชายมราธิป มตรสวัสดิ์             | ps]086110285_36968              | p0369                     |            |  |
| ยมศกษาบท 2/5 เด็กชายปฏิภาณ ลิมาลัย ps1086110285_36969 p7570<br>ยมศึกษาปีที่ 2/5 เด็กชายปฏิภาณ ลิมาลัย ps1086110285_36970 p4906                                                                                                    |                     | «                                    | p                               |                           |            |  |
| ยมศึกษาปีที่ 2/5 เด็กชายปฏิภาณ ลิมาลัย ps1086110285_36970 p4906 <b>โ</b>                                                                                                    | เยมศกษาปทิ 2/5      | เดกชายนรวทย กวหลิม                   | ps1086110285_36969              | p7570                     |            |  |
|                                                                                                    | เยมศึกษาปีที่ 2/5   | เด็กชายปฏิภาณ ลิมาลัย                | ps1086110285_36970              | p4906                     |            |  |

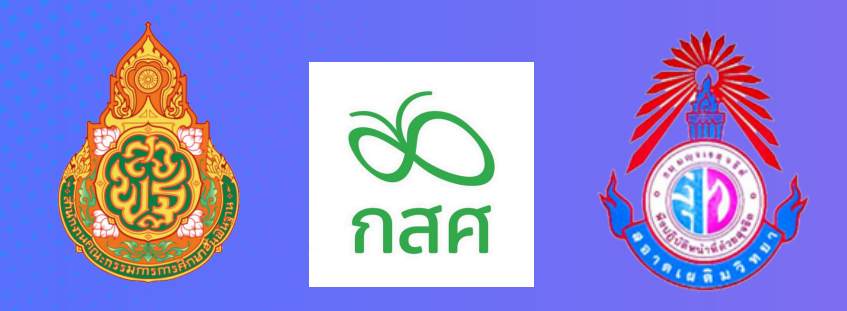

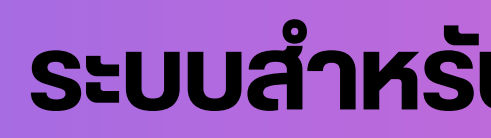

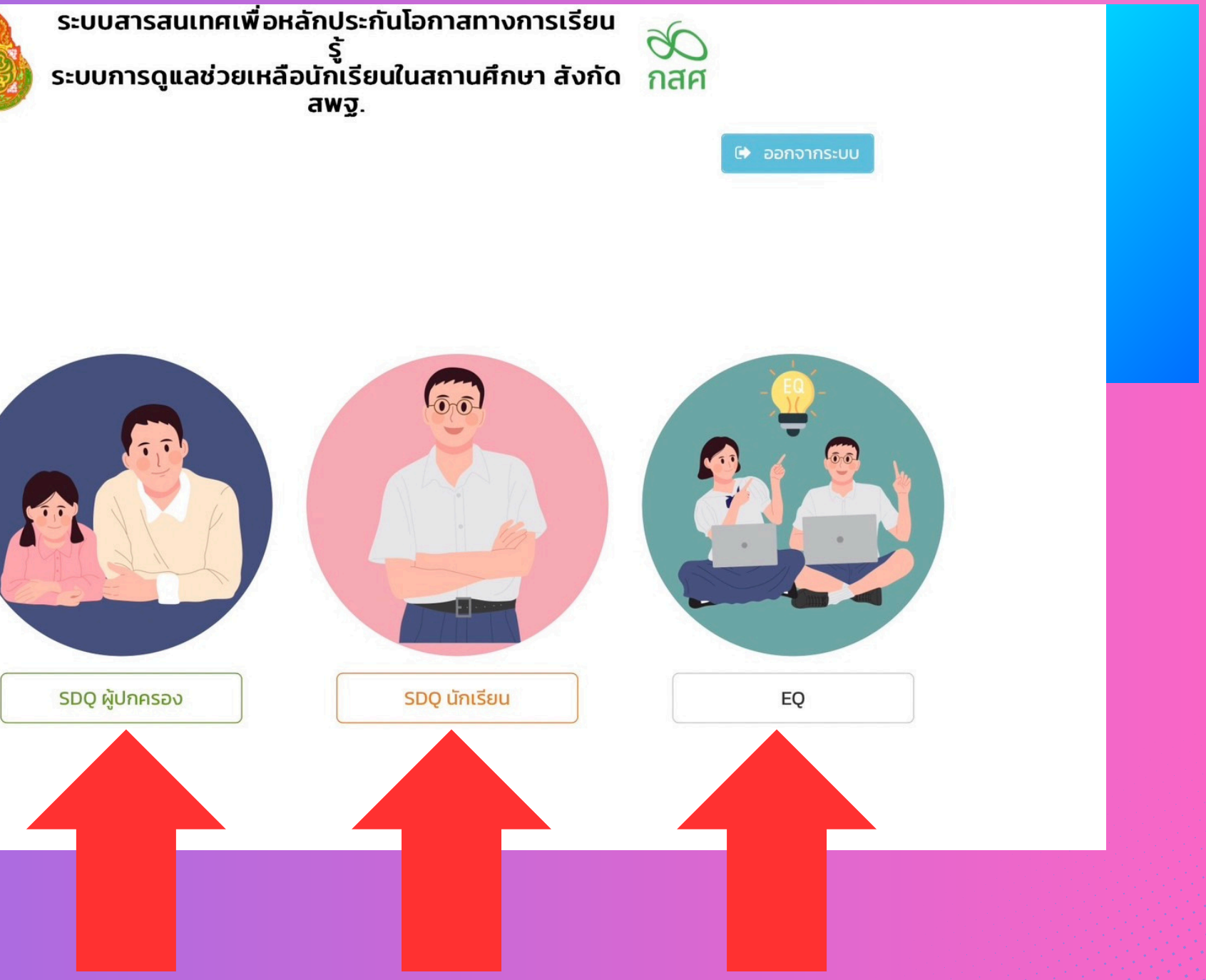

## ผู้ปกครองและนักเรียน เข้าสู่ระบบ OBEC CARE บันทึกข้อมูล

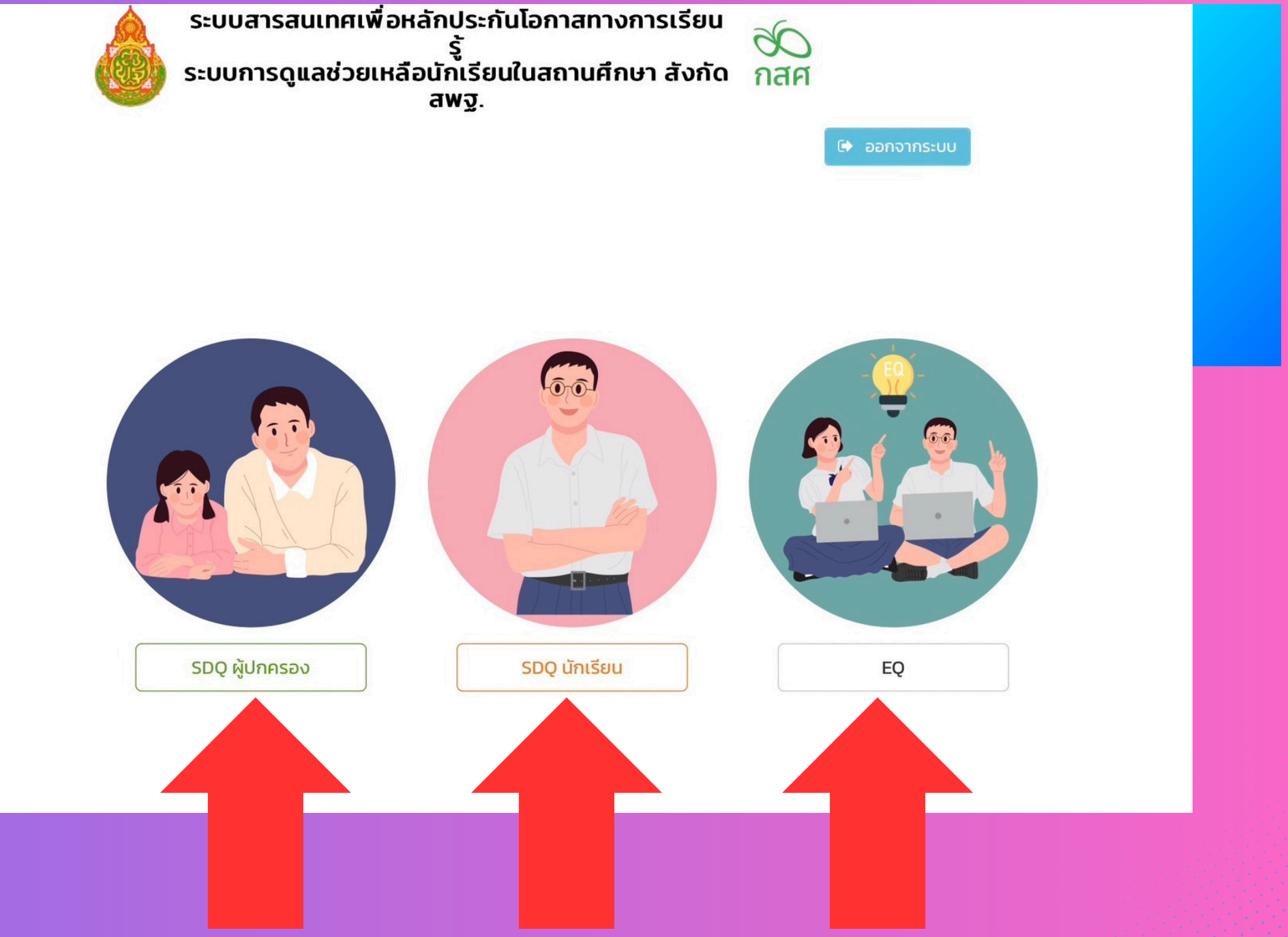

#### ระบบสำหรับผู้ปกครองและนักเรียน

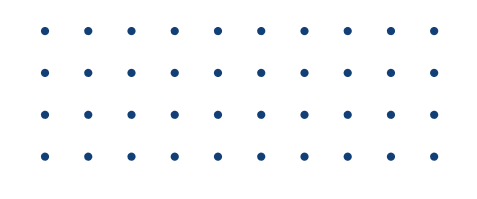

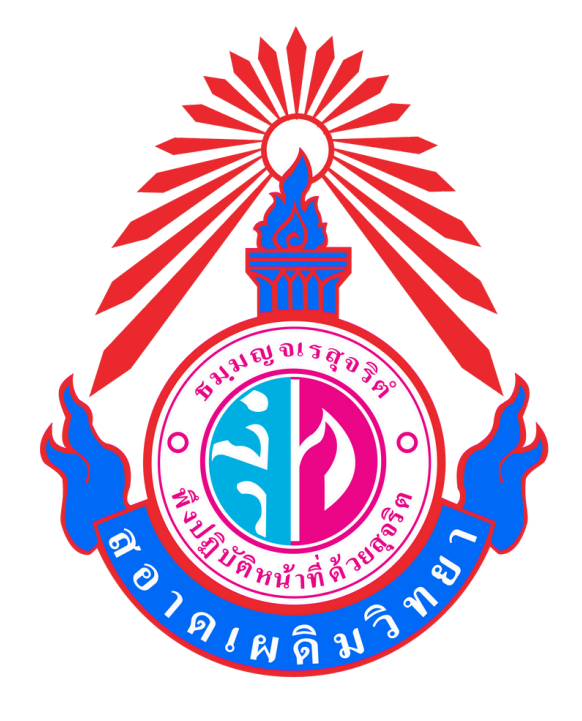

#### โรงเรียนสอาดเผดิมวิทยา คู่มือการใช้งานระบบ OBEC CARE

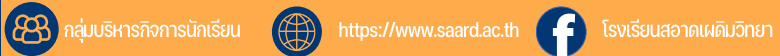